# Content

| Сс | ntent                                         | . 1 |
|----|-----------------------------------------------|-----|
| 1  | Overview                                      | . 2 |
| 2  | How to use the CLI                            | . 3 |
|    | 2.1 Accessing the CLI                         | . 3 |
|    | 2.1.1 via SSH                                 | . 3 |
|    | 2.1.2 via Terminal in Controller              | . 5 |
|    | 2.2 Conventions                               | 6   |
| 3  | Debug Commands                                | .7  |
|    | 3.1 cliclientd reset                          | . 7 |
|    | 3.2 restart                                   | . 8 |
|    | 3.3 iwconfig                                  | . 8 |
|    | 3.4 ifconfig 1                                | 13  |
|    | 3.5 iwlist1                                   | 13  |
|    | 3.6 iperf 1                                   | 16  |
|    | 3.7 cliclientd setctrladdr "inform_url" 1     | 18  |
|    | 3.8 cliclientd wltool scan1                   | 19  |
|    | 3.9 cliclientd wltool sta                     | 20  |
|    | 3.10 cliclientd wltool interface              | 22  |
|    | 3.11 cliclientd (ping)2                       | 23  |
|    | 3.12 cliclientd (tcpdump)2                    | 25  |
|    | 3.13 cliclientd debug "hostapd"               | 27  |
|    | 3.13.1 cliclientd debug "hostapd log_level"2  | 27  |
|    | 3.13.2 cliclientd debug "hostapd log_type" 2  | 29  |
|    | 3.13.3 cliclientd debug "hostapd log_size"    | 31  |
|    | 3.14 cliclientd debug "hostapd_cli get_ptk" 3 | 33  |
|    | 3.15 dmesg                                    | 36  |
| 4  | Public commands                               | 39  |
|    | 4.1 top                                       | 39  |
|    | 4.2 ps                                        | 11  |

# **1** Overview

TP-Link Omada/Omada Pro/Festa EAPs provide Command Line Interface (CLI) for debugging. This guide introduces detailed information about the debug commands to facilitate troubleshooting and locating the fault when the EAP encounters an exception.

With these commands, you can:

- 1. Perform channel scanning to analyze the Wi-Fi environment; view the wireless information, including the settings and statistics of the EAP's wireless interfaces, and the statistics of clients, etc.
- 2. Invoke built-in tools, including ping, tcpdump, iPerf.
- 3. Manage the hostapd logs: determine the level of logs to be outputted, the output method, and the size of log files to be saved in /tmp/logdump.

Currently, all EAPs that are still being updated and maintained (that is, not in EOL status) apply to the commands in this document to varying degrees. If you encounter some commands that do not take effect as described in the guide during the use of these commands, please keep an eye on the TP-Link official website to upgrade your device to the latest firmware released if possible. If it still doesn't work, you can report it to the TP-Link Technical support center or R&D department. We will provide you with timely assistance and guidance.

Kindly note: the commands displayed in the terminal by entering **cliclientd -h** may be not supported completely by the device you are using, please refer to this document for specific support of the device. In the future, if the commands supported by EAP are added or improved, we will update them simultaneously in this document.

# 2 How to use the CLI

## 2.1 Accessing the CLI

## 2.1.1 via SSH

- 1. Enable SSH Login first
- (1) If the EAP is managed in standalone mode, please access its web page and go to Management > SSH to enable <u>SSH Login</u> and set a proper value for <u>Server Port</u>.

|                                                      |                               |               |                  |             | s- ?  | í    |
|------------------------------------------------------|-------------------------------|---------------|------------------|-------------|-------|------|
|                                                      | Status                        | Wireless      | Managemer        | nt S        | /stem |      |
| Network                                              | System Log                    | Web Server Ma | inagement Access | LED Control | SSH   | SNMP |
| SSH Server                                           |                               |               |                  |             |       |      |
| Server Port:<br>Layer-3 Accessibility:<br>SSH Login: | 22<br>Carlos Enable<br>Enable | (22,1025-65   | 535)             |             |       |      |
| Save                                                 |                               |               |                  |             |       |      |

Figure 2-1 Enable SSH login in Standalone web

(2) If the EAP is managed via Controller, then go to Site's *Settings* > *Services* > *SSH* to perform the relevant operations.

| ှာ tp-link   ဝက်ဝိဝ   Omada Controller_zzg |                   |   |                  |             |      |       |      |     |                   |               |
|--------------------------------------------|-------------------|---|------------------|-------------|------|-------|------|-----|-------------------|---------------|
| 96                                         | Site Settings     |   | DHCP Reservation | Dynamic DNS | mDNS | SNMP  | UPnP | SSH | Reboot Schedule   | Port Schedule |
| C                                          | Site              |   | SSH              |             |      |       |      |     |                   |               |
|                                            | Wired Networks    | ~ | SSH Login :      | Г           |      | ٦     |      |     |                   |               |
| ٥                                          | Wireless Networks | ~ | SSH Server Po    | rt:         | 22   |       |      |     | (22 or 1025-65535 | )             |
| [9]                                        | Network Security  | ~ | Layer 3 Access   | ibility :   | Enab | ole 🚺 |      |     |                   |               |
| Q                                          | Transmission      | ~ |                  |             |      |       |      |     |                   |               |
| <b>86</b>                                  | VPN               | ~ | Apply            | eset        |      |       |      |     |                   |               |
| ß                                          | Profiles          | ~ |                  |             |      |       |      |     |                   |               |
| ííí                                        | Authentication    | ~ |                  |             |      |       |      |     |                   |               |
|                                            | Services          |   |                  |             |      |       |      |     |                   |               |
|                                            | SIM               |   |                  |             |      |       |      |     |                   |               |
|                                            | CLI Configuration | ~ |                  |             |      |       |      |     |                   |               |

Figure 2-2 Enable SSH login in Controller

Kindly note: If the host PC from which you access EAP via SSH is not on the same LAN as the EAP, please make sure to enable Layer-3-Accessibility, as well as ensuring they are accessible to each other.

2. Access the EAP via SSH

To log on by SSH, you are recommended to use a SSH connection tools via password authentication, such as Software PuTTY, Teraterm, MobaXterm. etc. Here we take putty as an example to introduce how to access EAP through SSH, which can be analogous to know how to configure the other software.

Kindly note: To ensure secure data transmission over SSH connections, the EAP will stop supporting weak security algorithms in the future. Therefore, it's recommended to use the latest version of these SSH connection tools.

(1) Open the software to logon to the interface of Putty, enter the IP address of the EAP into the *Host Name* (or *IP address*) field; fill the server port value set in the step 1 in the *Port* field; select SSH as the Connection Type.

| Category:  Session  Logging  Terminal  Keyboard Bell  Features  Window  Appearance Behaviour  Translation  Solection Colours Connection Data Proxy  SSH Serial Telnet Rlogin SUPDUP  Close window on exit: Always Never Only on clean exit                                                                                                    | PuTTY Configuration                                                                                                    |                                                                                                    | ? ×                    |
|----------------------------------------------------------------------------------------------------|----------------------------------------------------------------------------------------------------|----------------------------------------------------------------------------------------------------|------------------------|
| Session       Basic options for your PuTTY session         Logging       Terminal         Terminal       Specify the destination you want to connect to         Host Name (or IP address)       Port         Bell       Papearance         Appearance       Behaviour         Translation       Selection         Colours       Connection         Data       Peroxy         Proxy       Serial         Telnet       Rlogin         SUPDUP       Close window on exit:         Always       Never | Category:                                                                                                    |                                                                                                    |                        |
|                                                                                                    | Category:  Session  Logging  Terminal  Keyboard  Bell  Features  Window  Appearance Behaviour  Translation  Selection  Colours  Connection  Data  Proxy  SSH  Serial  Teinet  Rlogin  SUPDUP | Basic options for your PuTTY set<br>Specify the destination you want to connect<br>Host Name (or IP address)<br>192.168.0.254<br>Connection type:<br>SSH Serial Other: Telnet<br>Load, save or delete a stored session<br>Saved Sessions<br>Default Settings<br>Close window on exit:<br>Always Never Only on cl | Load<br>Save<br>Delete |
| About Help Open Cancel                                                                                                    | About Heln                                                                                                    | Open                                                                                                    | Cancel                 |

Figure 2-3 How to configure PuTTY for SSH connection - 01

(2) Click the "Open" button in the above picture to log on to the EAP and click "Accept" or "Connect Once" according to your needs.

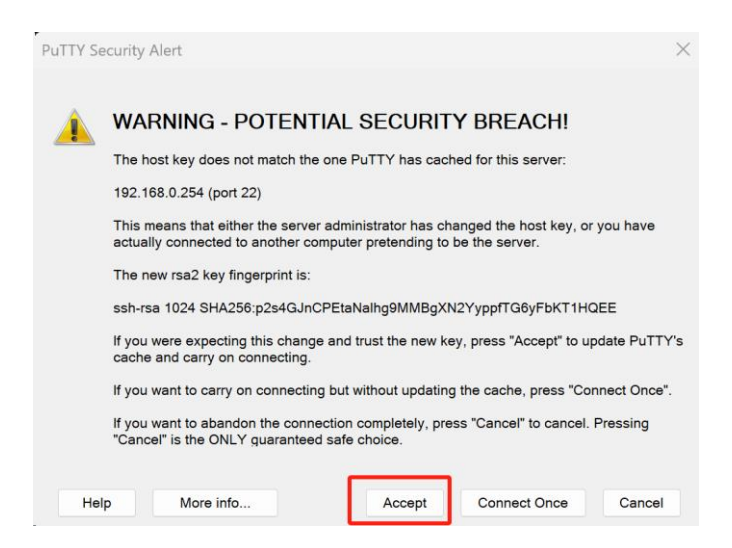

Figure 2-4 How to configure PuTTY for SSH connection - 02

(3) Finally enter the login user name and password to log on the EAP.

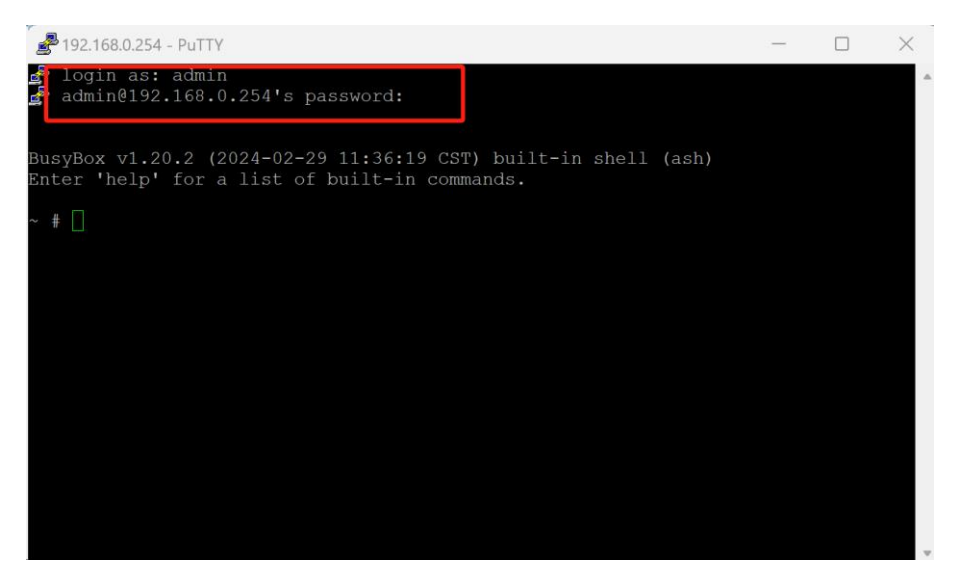

Figure 2-5 How to configure PuTTY for SSH connection - 03

## 2.1.2 via Terminal in Controller

The commands for EAP embedded in the Terminal Tool of the Controller are coupled with the commands for SSH access to the EAPs. By using the Terminal tool, there is no need to download and configure SSH connection software to enter commands to get the information you want.

For the detailed operation, please go to Site's *Tools* > *Terminal* to select the target devices and click "Open Terminal" button. (Kindly note: Currently the terminal tool supports simultaneous access to up to 10 devices.)

| 98      | Network Check Packet Capture Terminal                                                                                                    |
|---------|----------------------------------------------------------------------------------------------------|
| Ċ       | Remote Control Terminal Session                                                                                                    |
| 囗       | Device Type:                                                                                                    |
| ٥       | Sources: 5C-62-88-F6-E0-88 × 9C-53-22-89-EE- >                                                                                                    |
| ත       | Open Terminal                                                                                                    |
| 0       |                                                                                                    |
| <b></b> | Sessions                                                                                                    |
| ß       | Device List<br>Output for the device: 9C-53-22-09-EE-EE                                                                                                    |
| íĭí     | 5C-62-88-F6-E0-88                                                                                                    |
|         | 9C-53-22-89-EE-EE<br>BusyBox v1.20.2 (2024-01-31 12:16:31 CST) built-in shell (ash)<br>Enter 'help' for a list of built-in commands.                                                                                                    |
|         | /bin \$cliclientd wltool "ath10 config"                                                                                                    |
|         | athbi configeration<br>Midrales Mode: IEEE 802.11aaa<br>Opertion Mode: Mater<br>ESSIE: 66 Acutdoor<br>Pransat: 100<br>Channel Middh: 800%c<br>Transatt Power: 2008<br>BUTKON_PIOT 1: 2008<br>BUTKON_PIOT 1: 2008<br>BTTKON_PIOT 1: 2008<br>BTTS Threshold: 2347<br>/bin \$] |
| Ø       |                                                                                                    |

Figure 2-6 Terminal Tool in Controller

## 2.2 Conventions

The following conventions are used for EAP CLI commands in this Guide:

| Table 2-1 Command conventions |                                                                                        |  |  |  |
|-------------------------------|----------------------------------------------------------------------------------------|--|--|--|
| Dold Font                     | An unalterable keyword                                                                 |  |  |  |
| DOIG FOIIL                    | For example: cliclientd wltool in cliclientd wltool "interface {stats   config}"       |  |  |  |
| Normal                        | A constant (several options are enumerated and only one can be selected).              |  |  |  |
| Font                          | For example: stats & config in cliclientd wltool "interface {stats   config}"          |  |  |  |
| Italia Font                   | A variable (an actual value must be assigned)                                          |  |  |  |
| παπς Γοπι                     | For example: <i>host_IP</i> in <b>cliclientd pingstart</b> " <i>host_IP</i> [options]" |  |  |  |
| { }                           | Items in braces { } are required                                                       |  |  |  |
| []                            | Items in square brackets [] are optional.                                              |  |  |  |
|                               | Alternative items are grouped in braces and separated by vertical bars.                |  |  |  |

# **3** Debug Commands

The commands introduced in this chapter and their usage are listed in the following table:

| Command                                | Brief introduction                                                                                                    |
|----------------------------------------|----------------------------------------------------------------------------------------------------|
| cliclientd reset                       | To reset AP.                                                                                                    |
| restart                                | To reboot AP.                                                                                                    |
| iwconfig                               | View the all wireless interfaces' information.                                                                                                    |
| ifconfig                               | View the all network interfaces' information.                                                                                                    |
| iwlist                                 | A wireless device configuration and diagnostic<br>tool that can be utilized to obtain various<br>parameters of a wireless network.                                                    |
| iperf                                  | A network performance testing tool that can be<br>used to test TCP/UDP bandwidth quality, report<br>network delay jitter, view packet loss rate and<br>other statistical information. |
| cliclientd setctrladdr "inform_url"    | Configure the IP/URL of the Controller for the EAP to facilitate adoption and management across the layer-3 network.                                                                  |
| cliclientd wltool scan                 | Detect the BSS information of each wireless channel in the current environment.                                                                                                    |
| cliclientd wltool sta                  | View the basic statistics information of all<br>clients currently associated with the EAP or the<br>detailed statistics information of a certain client.                              |
| cliclientd wltool interface            | View the configuration of a specified interface<br>or the statistics of Tx and Rx packets.                                                                                            |
| cliclientd (ping)                      | A TCP/ IP-based network diagnostic tool for testing network connectivity.                                                                                                    |
| cliclientd (tcpdump)                   | A packet capture tool that can be used for network analysis and troubleshooting.                                                                                                    |
| cliclientd debug "hostapad"            | Adjust Hostapd log's level, type and size.                                                                                                    |
| cliclientd debug "hostapd_cli get_ptk" | Obtain the PTK generated each time the wireless client connects to the AP to decrypt wireless packets captured by Wireshark.                                                          |
| dmesg                                  | Display all messages from kernel ring buffer and the driver.                                                                                                    |

| Table 3-1 | Brief introduction | of commands | listed in | this chapter |
|-----------|--------------------|-------------|-----------|--------------|
|           |                    |             |           |              |

## 3.1 cliclientd reset

**Description:** 

Triggers the device to perform a reset operation.

#### Syntax:

### cliclientd reset

### Note:

Some models, such as Wi-Fi7 products or Wi-Fi5 models that have not fully adapted the new functions of Omada Controller v5.9, may not support this command yet. And they will gradually adapt to this command in the near future, please follow the TP-Link official website to get the latest firmware in time.

## Example:

| /bin \$ cliclientd reset |  |
|--------------------------|--|
| Reset Success            |  |

## 3.2 restart

### **Description:**

Triggers the device to perform a reboot operation.

### Syntax:

### restart

### Note:

The commands supported by different models to reboot the device may not be consistent. For example, EAP772 V2 supports both **reboot** and **restart**, while the EAP650-Outdoor V1 only supports **restart**. And the command to trigger AP reboot will be changed to **restart** uniformly in the near future.

## Example:

/bin \$ restart

## 3.3 iwconfig

## **Description:**

This command can be used to view the status information of all the wireless interfaces of EAP, including the identification name (ESSID), working mode, operating frequency, transmission rate, and signal strength of each interface, etc.

#### Syntax:

#### iwconfig [interface]

#### Note:

As different models adopt different design schemes, which leads to different interfaces of different models with different names obtained through enter **iwconfig**, currently it can be divided into two categories, We will show the two categories of design schemes in detail in the Example module below of the specific information of the wireless interface.

#### **Example:**

1. Scheme 1

| Table 3-2 Interfaces | brief introduction | of EAP in | category 1 |
|----------------------|--------------------|-----------|------------|
|                      |                    |           | outogory i |

| Interface   | Description                                                                     |
|-------------|---------------------------------------------------------------------------------|
| hr()        | Indicates the bridge interface, which combines multiple network interfaces into |
| DIO         | a single logical interface.                                                     |
|             | The interface used in the mesh network to provide wireless connectivity to      |
| bkhap{n}    | downlinked EAPs, with n being $0/1/2$ to indicate that it operates at           |
|             | 2.4GHz/5GHz/6GHz radio, respectively.                                           |
|             | The interface used to connect to the uplink EAP wirelessly in the mesh network, |
| sta{n}      | with n being 0/1/2 to indicate that it operates at 2.4GHz/5GHz/6GHz radio,      |
|             | respectively.                                                                   |
|             | Indicates the n+1th VAP (virtual access point) of 2.4GHz of the device, each    |
| ath{n}      | SSID corresponds to one VAP. e.g. ath1 indicates the interface of the second    |
|             | 2.4GHz SSID.                                                                    |
|             | Indicates the n+1th VAP (virtual access point) of 5GHz of the device, each SSID |
| ath1{n}     | corresponds to one VAP. e.g. ath12 indicates the interface of the third 5GHz    |
|             | SSID.                                                                           |
|             | Indicates the n+1th VAP (virtual access point) of 6GHz of the device, each SSID |
| $ath2\{n\}$ | corresponds to one VAP. e.g. ath21 indicates the interface of the second 6GHz   |
|             | SSID.                                                                           |
|             | Radio layer interface of the device. In general, 2.4GHz /5GHz/6GHz radio        |
| wifi{n}     | corresponds to wifi0/wifi1/wifi2 interfaces respectively (2.4GHz and 5GHz       |
|             | correspond to wifi1 and wifi0 for individual models, e.g. EAP620 v3)            |
| $eth\{n\}$  | Usually refers to the n+1th Ethernet interface.                                 |
| 10          | A local loopback interface that provides intra-system communication and self-   |
| 10          | identification of network services.                                             |

| br0          | no wireless extensions.                                                                                                    |
|--------------|----------------------------------------------------------------------------------------------------|
| bkhap1       | IEEE 802.11axa ESSID:"mesh_00ff00243411"                                                                                                    |
|              | Mode:Master Frequency:5.24 GHz Access Point: 0A:FF:00:24:34:12                                                                                                    |
|              | Bit Rate:1.201 Gb/s Tx-Power=21 dBm                                                                                                    |
|              | RTS thr=1 B Fragment thr:off                                                                                                    |
|              | Encryption key:33C2-1461-6928-E313-B318-A20C-28C5-3F5B Security mode:restricted                                                                                                    |
|              | Power Management:off                                                                                                    |
|              | Link Quality=94/94 Signal level=-35 dBm Noise level=-91 dBm (BDF averaged NF                                                                                                    |
| value in dB  | Sm)                                                                                                    |
|              | Rx invalid nwid:2586 Rx invalid crypt:0 Rx invalid frag:0                                                                                                    |
|              | Tx excessive retries:0 Invalid misc:0 Missed beacon:0                                                                                                    |
| ath10        | IEEE 802 11axa ESSID:"EAP653-01"                                                                                                    |
| unito        | Mode Master Frequency 5 24 GHz Access Point: 00 FF 00 24 34 12                                                                                                    |
|              | Bit Rate 1 201 Gb/s Tx-Power-21 dBm                                                                                                    |
|              | RTS throff Fragment throff                                                                                                    |
|              | Encryption key: $2F9F_62BA_555A_B080_4773_9D8B_39AD_FF0A$ Security                                                                                                    |
| moderrestri  | Cted                                                                                                    |
| mode.resur   | Power Management off                                                                                                    |
|              | Link Quality-04/04 Signal level- 42 dBm Noise level- 01 dBm (BDE averaged NE                                                                                                    |
| voluo in dP  | Link Quanty $-94/94$ Signal level $-42$ ubin Noise level $-91$ ubin (DDF averaged NF $-91$ )                                                                                                    |
| value ili ub | DII)<br>Dy invalid nyid:2417 Dy invalid crypt:0 Dy invalid frac:0                                                                                                    |
|              | Ty avagasiya ratriasi0 Invalid migel0 Missad bagany0                                                                                                    |
| wifi0        | no wireless extensions                                                                                                    |
| w1110        | $EEE 002.11_{eme} = EEED_{eme} = EEED_{emm} = EEED_{emm} = EEED_{emm} = EED_{emm} = EED_{emm} = ED_{emm} = ED_$                                                                                                    |
| athu         | $\begin{array}{c} \text{IEEE 802.11axg}  \text{ESSID: EAPO35-01} \\ \text{M}  \text{I}  \text{M}  \text{M}  $ |
|              | Mode:Master Frequency:2.412 GHZ Access Point: 00:FF:00:24:34:11                                                                                                    |
|              | Bit Rate: 286.8 Mb/s Ix-Power=24 dBm                                                                                                    |
|              | RTS thr:off Fragment thr:off                                                                                                    |
|              | Encryption key:991A-D3FE-/344-9168-5AD6-/0BC-C4C8-10A9 Security                                                                                                    |
| mode:restri  | cted                                                                                                    |
|              | Power Management:off                                                                                                    |
|              | Link Quality=94/94 Signal level=-49 dBm Noise level=-99 dBm (BDF averaged NF                                                                                                    |
| value in dB  |                                                                                                    |
|              | Rx invalid nwid:503 Rx invalid crypt:0 Rx invalid frag:0                                                                                                    |
| _            | Tx excessive retries:0 Invalid misc:0 Missed beacon:0                                                                                                    |
| lo           | no wireless extensions.                                                                                                    |
| sta1         | IEEE 802.11axa ESSID:""                                                                                                    |
|              | Mode:Managed Frequency:5.24 GHz Access Point: Not-Associated                                                                                                    |
|              | Bit Rate:0 kb/s Tx-Power=21 dBm                                                                                                    |
|              | RTS thr=1 B Fragment thr:off                                                                                                    |
|              | Encryption key:off                                                                                                    |
|              | Power Management:off                                                                                                    |
|              | Link Quality=0/94 Signal level=-91 dBm Noise level=-91 dBm (BDF averaged NF value                                                                                                    |
| in dBm)      |                                                                                                    |
|              | Rx invalid nwid:0 Rx invalid crypt:0 Rx invalid frag:0                                                                                                    |
|              | Tx excessive retries:0 Invalid misc:0 Missed beacon:0                                                                                                    |
| eth0         | no wireless extensions.                                                                                                    |
| wifi1        | no wireless extensions.                                                                                                    |
| soc0         | no wireless extensions.                                                                                                    |
|              |                                                                                                    |
|              |                                                                                                    |

2. Scheme 2

| Table 3-3 Interfaces brief introduction of EAP in category 2 |   |
|--------------------------------------------------------------|---|
|                                                              | - |

| Interface | Description                                                                     |
|-----------|---------------------------------------------------------------------------------|
| br0       | Indicates the bridge interface, which combines multiple network interfaces into |
|           |                                                                                 |

|                        | a single logical interface.                                                       |
|------------------------|-----------------------------------------------------------------------------------|
|                        | The interface used to connect to the uplink EAP via 2.4GHz radio in the mesh      |
| apcli0                 | network. Currently, EAP does not support mesh networking over 2.4GHz, so this     |
|                        | interface will not work and you can ignore it.                                    |
| analiyo                | The interface used to connect to the uplink EAP via 5GHz radio in the mesh        |
| apenxo                 | network.                                                                          |
|                        | Indicates the n+1th VAP (virtual access point) of 2.4GHz of the device, each      |
| $ra\{n\}$              | SSID corresponds to one VAP. e.g. ra1 indicates the interface of the second       |
|                        | 2.4GHz SSID.                                                                      |
|                        | Indicates the n+1th VAP (virtual access point) of 5GHz of the device, each SSID   |
|                        | corresponds to one VAP. e.g. rax2 indicates the interface of the third 5GHz SSID. |
| $rax\left\{ n\right\}$ | Note: The rax8 interface is used in the mesh network to provide 5GHz wireless     |
|                        | connectivity to downlinked EAPs which is similar to bkhap1 interface of EAP in    |
|                        | category 1.                                                                       |
| $eth\{n\}$             | Usually refers to the n+1th Ethernet interface.                                   |
| 10                     | A local loopback interface that provides intra-system communication and self-     |
| 10                     | identification of network services.                                               |

| /bin \$ iwc | config                                                 |
|-------------|--------------------------------------------------------|
| rax0        | RTWIFI SoftAP ESSID:"TP-Link 001"                      |
|             | Mode:Master Channel=48 Access Point: 00:FF:00:2A:E0:8B |
|             | Bit Rate:1.134 Gb/s                                    |
|             | RTS thr=2347 B                                         |
|             | Link Quality:10 Signal level:0 Noise level:199         |
|             | Rx invalid nwid:0 invalid crypt:0 invalid misc:0       |
| lo          | no wireless extensions.                                |
| br0         | no wireless extensions.                                |
| rax8        | RTWIFI SoftAP ESSID:"mesh_00ff002ae08a"                |
|             | Mode:Master Channel=48 Access Point: 22:FF:00:2A:E0:8B |
|             | Bit Rate:1.134 Gb/s                                    |
|             | RTS thr=2347 B                                         |
|             | Link Quality:10 Signal level:0 Noise level:199         |
|             | Rx invalid nwid:0 invalid crypt:0 invalid misc:0       |
| apclix0     | RTWIFI SoftAP ESSID:""                                 |
|             | Mode:Managed Channel=48 Access Point: Not-Associated   |
|             | Bit Rate:0.001 kb/s                                    |
|             | RTS thr=2347 B                                         |
|             | Link Quality:10 Signal level:0 Noise level:199         |
|             | Rx invalid nwid:0 invalid crypt:0 invalid misc:0       |
| eth1        | no wireless extensions.                                |
| rax7        | RTWIFI SoftAP ESSID:""                                 |
|             | Mode:Master Channel=48 Access Point: Not-Associated    |

|        | Bit Rate:0.015 kb/s                                   |
|--------|-------------------------------------------------------|
|        | RTS thr=0 B                                           |
|        | Link Quality:10 Signal level:0 Noise level:199        |
|        | Rx invalid nwid:0 invalid crypt:0 invalid misc:0      |
| ra0    | RTWIFI SoftAP ESSID:"TP-Link 001"                     |
|        | Mode:Master Channel=6 Access Point: 00:FF:00:2A:E0:8A |
|        | Bit Rate:541 Mb/s                                     |
|        | RTS thr=2347 B                                        |
|        | Link Quality:10 Signal level:0 Noise level:199        |
|        | Rx invalid nwid:0 invalid crypt:0 invalid misc:0      |
| eth0   | no wireless extensions.                               |
| apcli0 | RTWIFI SoftAP ESSID:""                                |
|        | Mode:Managed Channel=6 Access Point: Not-Associated   |
|        | Bit Rate:0 kb/s                                       |
|        | RTS thr=2347 B                                        |
|        | Link Quality:10 Signal level:0 Noise level:199        |
|        | Rx invalid nwid:0 invalid crypt:0 invalid misc:0      |
| ra7    | RTWIFI SoftAP ESSID:""                                |
|        | Mode:Master Channel=6 Access Point: Not-Associated    |
|        | Bit Rate:0.007 kb/s                                   |
|        | RTS thr=0 B                                           |
|        | Link Quality:10 Signal level:0 Noise level:199        |
|        | Rx invalid nwid:0 invalid crypt:0 invalid misc:0      |
|        |                                                       |
|        |                                                       |

## 3.4 ifconfig

#### **Description:**

This command is used to view the basic parameters of EAP's network interfaces, such as IP address, subnet mask, hardware address, traffic statistics, etc.

#### Syntax:

### ifconfig [[-a] | [interface]]

#### **Example:**

Show the br0 interface's basic parameters:

| /bin \$ ifcor | nfig br0                                                       |
|---------------|----------------------------------------------------------------|
| br0           | Link encap:Ethernet HWaddr 00:FF:00:39:D2:5B                   |
|               | inet addr:192.168.0.254 Bcast:192.168.0.255 Mask:255.255.255.0 |
|               | inet6 addr: fe80::2ff:ff:fe39:d25b/64 Scope:Link               |
|               | UP BROADCAST RUNNING MULTICAST MTU:1500 Metric:1               |
|               | RX packets:5625 errors:0 dropped:0 overruns:0 frame:0          |
|               | TX packets:6566 errors:0 dropped:0 overruns:0 carrier:0        |
|               | collisions:0 txqueuelen:0                                      |
|               | RX bytes:1129559 (1.0 MiB) TX bytes:4127984 (3.9 MiB)          |

## 3.5 iwlist

### **Description:**

This command indist is a wireless device configuration and diagnostic tool for Linux that can be utilized to obtain various parameters of a wireless network, including frequency, rate, power mode, transmission power, etc., so that we can perform a series of actions to diagnose the status and performance of the wireless network.

#### Syntax:

iwlist [{interface} {scanning | channel | bitrate | rate | encryption | keys | power | txpower}]

#### **Parameters:**

scanning: Display the list of access points and ad-hoc cells in range.

channel: Display available frequencies in the device.

bitrate/rate: List the bit-rates supported by the device.

encryption/keys: List the encryption key sizes supported and list all the encryption keys set

in the device.

power: List the various power management attributes and models of the device.

txpower: List the various available transmit-powers and the current Tx-power of the device

#### **Example:**

Perform scanning for the access points or ad-hoc cells nearby on the ath10 interface:

| /bin \$ iwlist ath10 scann | ing                                                                  |
|----------------------------|----------------------------------------------------------------------|
| ath10 Scan comple          | eted :                                                               |
| Cell 01 - Ac               | ldress: 06:00:FF:FF:0B:E1                                            |
|                            | ESSID:"!!!gxc1"                                                      |
|                            | Mode:Master                                                          |
|                            | Frequency:5.22 GHz (Channel 44)                                      |
|                            | Quality=91/94 Signal level=-57 dBm Noise level=-95 dBm (BDF averaged |
| NF value in dBm)           |                                                                      |
|                            | Encryption key:off                                                   |
|                            | Bit Rates:6 Mb/s; 9 Mb/s; 12 Mb/s; 18 Mb/s; 24 Mb/s                  |
|                            | 36 Mb/s; 48 Mb/s; 54 Mb/s                                            |
|                            | Extra:bcn_int=100                                                    |
| Extra:wme_ie=dd18005       | 0f2020101800003a4000027a4000042435e0062322f00                        |
|                            | Extra:phy_mode=IEEE80211_MODE_11AC_VHT80                             |
|                            | Extra:dtim_period=1                                                  |
|                            |                                                                      |
| Cell 135 - A               | Address: 06:31:27:B1:39:32                                           |
|                            | ESSID:"!!!ruijie_5g_ap2"                                             |
|                            | Mode:Master                                                          |
|                            | Frequency:5.22 GHz (Channel 44)                                      |
|                            | Quality=93/94 Signal level=-54 dBm Noise level=-95 dBm (BDF averaged |
| NF value in dBm)           |                                                                      |
|                            | Encryption key:on                                                    |
|                            | Bit Rates:6 Mb/s; 9 Mb/s; 12 Mb/s; 18 Mb/s; 24 Mb/s                  |
|                            | 36 Mb/s; 48 Mb/s; 54 Mb/s                                            |
|                            | Extra:bcn_int=100                                                    |
|                            | IE: IEEE 802.11i/WPA2 Version 1                                      |
|                            | Group Cipher : CCMP                                                  |
|                            | Pairwise Ciphers (1) : CCMP                                          |
|                            | Authentication Suites (1) : PSK                                      |
|                            | IE: WPA Version 1                                                    |
|                            | Group Cipher : CCMP                                                  |
|                            | Pairwise Ciphers (1) : CCMP                                          |
|                            | Authentication Suites (1) : PSK                                      |
| Extra:wme                  | e_ie=dd180050f2020101880003a4000027a4000042435e0062322f00            |
|                            | Extra:phy_mode=IEEE80211_MODE_11AXA_HE40PLUS                         |
|                            | Extra:dtim_period=1                                                  |

This command acts like the Rouge AP Detection functionality similar to the Controller and Standalone Web, but provides more detailed information about all the Access Points/SSIDs around the device than either.

| ₽        | tp-link   omâda   Omada Co  | ntroller              |                   |               |                |                   | Organization: 01              | ~             | Q 🖒 🤤 :             |
|----------|-----------------------------|-----------------------|-------------------|---------------|----------------|-------------------|-------------------------------|---------------|---------------------|
| 98       | Session Limit               |                       |                   |               |                |                   |                               |               |                     |
| O        | Known Clients               | ogue APs              |                   |               |                |                   |                               |               |                     |
| 即        | Past Connections            | Search Name/SSID or I | SSSID Q SI        | tart date – E | End date       | All 2.4 GHz 5 GHz | 6 GHz                         |               | Scan                |
| ٥        | Past Portal Authorizations  | NAME/SSID             | BSSID             | CHANNEL       | SECURITY       | BEACON            | LOCATION                      | SIGNAL        | LAST SEE            |
| 6        | Switch Status               |                       | E4:FA:C4:5F:F9:3F | 44 (5 GHz)    | WPA-Personal   | 100               | Nearest 00-00-FF-FF-          | 98% (-51dBm)  | Apr 23, 20:<br>pm   |
| 0        | Port Forwarding Status      | litest                | E2:0D:17:41:BD:CD | 40 (5 GHz)    | WPA-Personal   | 100               | Nearest 00-00-FF-FF-<br>10-1E | 93% (-53dBm)  | Apr 23, 20;<br>pm   |
| وي<br>ور | VPN Status<br>Routing Table | !!!!!!_Festa_ENT      | DE:0D:17:41:CA:4E | 1 (2.4 GHz)   | WPA-Enterprise | 100               | Nearest 650-Outdoor-          | 100% (-48dBm) | Apr 23, 20;<br>pm   |
| îĭi      | Dynamic DNS                 |                       | DE:0D:17:41:BD:CD | 40 (5 GHz)    | WPA-Personal   | 100               | Nearest 00-00-FF-FF-<br>10-1E | 93% (-53dBm)  | Apr 23, 20;<br>pm   |
| [        | Rogue APs                   | Iltest                | DE:0D:17:41:BD:CC | 6 (2.4 GHz)   | WPA-Personal   | 100               | Nearest 653                   | 100% (-44dBm) | Apr 23, 20;<br>pm   |
|          | QoS Data                    | IIIII_Festa_TEST      | D8:0D:17:41:CA:4E | 1 (2.4 GHz)   | WPA-Personal   | 100               | Nearest 650-Outdoor-          | 100% (-47dBm) | Apr 23, 20;<br>pm   |
|          |                             | !!test_hjm_0419       | D8:0D:17:41:BD:CD | 40 (5 GHz)    | None           | 100               | Nearest 653                   | 78% (-59dBm)  | Apr 23, 20;<br>pm   |
|          |                             | !!test_hjm_0419       | D8:0D:17:41:BD:CC | 6 (2.4 GHz)   | None           | 100               | Nearest 650-Outdoor-          | 100% (-47dBm) | Apr 23, 20;<br>pm   |
| 0        |                             | 中文测试字数最大长度            | CE:42:A1:8B:7B:C9 | 48 (5 GHz)    | None           | 200               | Nearest 650-Outdoor-          | 88% (-55dBm)  | Apr 23, 20; 😶<br>pm |
|          |                             |                       |                   |               |                |                   |                               |               |                     |

Figure 3-1 Rogue APs function in Controller

| P tp-link              |               |           |           |          | ¢-                 | ) ? (ì |                   |
|------------------------|---------------|-----------|-----------|----------|--------------------|--------|-------------------|
|                        | Status Wirel  | ess       | Managem   | nent     | Systen             | n      |                   |
| Wireless Settings Por  | rtal VLAN MAC | Filtering | Scheduler | Band St  | eering             | QoS R  | ogue AP Detection |
| Settings               |               |           |           |          |                    |        |                   |
| Rogue AP Detection:    | ] Enable      |           |           |          |                    |        |                   |
| Save                   |               |           |           |          |                    |        |                   |
| Detected Roque AP List |               |           |           |          |                    |        |                   |
|                        |               |           |           |          |                    |        | <b>Q</b> Scan     |
| МАС                    | SSID          | Band      | Channel   | Security | Beacon<br>Interval | Signal | Action            |
| 00:FF:00:2F:E1:C4      | 001           | 5.0       | 100       | ON       | 100                | att    | Known             |
| 06:FF:00:2F:E1:C4      | 002           | 5.0       | 100       | OFF      | 100                | att    | Known             |
| 0A:FF:00:2F:E1:C4      | 003           | 5.0       | 100       | ON       | 100                | at     | Known             |
| 0E:FF:00:2F:E1:C4      |               | 5.0       | 100       | ON       | 100                | att    | Known             |
| 00:FF:00:2F:E1:C3      | 001           | 2.4       | 11        | ON       | 100                | att    | Known             |
| 06:FF:00:2F:E1:C3      | 002           | 2.4       | 11        | OFF      | 100                | att    | Known             |

Figure 3-2 Rogue AP Detection function in Standalone Web

## 3.6 iperf

### **Description:**

iPerf is a network performance testing tool that can be used to test TCP/UDP bandwidth quality, report network delay jitter, view packet loss rate and other statistical information. Based on these information, we can grasp and evaluate network performance problems, so as to locate network bottlenecks and solve network failures.

#### Syntax:

iperf -c server\_IP [options]

iperf -s

#### Note:

 The built-in iPerf version of EAP is iPerf2, the specific version varies from model to model, which can be viewed by executing iperf -v. For instance, iperf version 2.0.5 (08 Jul 2010) pthreads for EAP650-Outdoor v1, while 2.0.13(21 Jan 2019) pthreads for EAP772v2.

/bin \$ iperf -v

iperf version 2.0.13 (21 Jan 2019) pthreads

- 2. iPerf2 and iPerf3 are two different versions of network testing tools, which cannot be used in combination due to the differences in architecture, design and features. The different versions of iPerf2 maintain the same core functionality, the main difference is reflected in some of the new features, improvements and bug fixes, different versions of iPerf2 can theoretically be used in combination, in order to ensure the accuracy and validity of the test results, it is recommended that you try to use the same version of the iPerf tool.
- 3. For more details about iPerf, run the command iperf -h to show the help information.

### Example:

1. Measuring the throughput between two APs.

To measure the throughput between the Root AP and Mesh AP can provide a reference for judging the quality of the mesh link. You can use one AP as the iPerf server and the other AP as the iPerf client.

In the iPerf server's side:

#### /bin \$ iperf -s

Server listening on TCP port 5001

TCP window size: 128 KByte (default)

| [  | 4]1   | ocal 192.168.0. | 10 port 5001 co | nnected with 192.168.0.253 port 60456 |
|----|-------|-----------------|-----------------|---------------------------------------|
| [  | 8]1   | ocal 192.168.0. | 10 port 5001 co | nnected with 192.168.0.253 port 60472 |
| [  | 6]1   | ocal 192.168.0. | 10 port 5001 co | nnected with 192.168.0.253 port 60466 |
| [  | 5]1   | ocal 192.168.0. | 10 port 5001 co | nnected with 192.168.0.253 port 60454 |
| [  | 9]1   | ocal 192.168.0. | 10 port 5001 co | nnected with 192.168.0.253 port 60478 |
| [] | D] Iı | nterval         | Transfer E      | Bandwidth                             |
| [  | 4]    | 0.0-10.1 sec    | 307 MBytes      | 255 Mbits/sec                         |
| [  | 6]    | 0.0-10.1 sec    | 320 MBytes      | 266 Mbits/sec                         |
| [  | 9]    | 0.0-10.1 sec    | 313 MBytes      | 261 Mbits/sec                         |
| [  | 8]    | 0.0-10.1 sec    | 325 MBytes      | 269 Mbits/sec                         |
| [  | 5]    | 0.0-10.1 sec    | 210 MBytes      | 174 Mbits/sec                         |
| [S | UM    | 0.0-10.1 sec    | 1.44 GBytes     | 1.22 Gbits/sec                        |

In the iPerf client's side:

```
/bin $ iperf -c 192.168.0.10 -P 5 -t 10
Client connecting to 192.168.0.10, TCP port 5001
TCP window size: 238 KByte (default)
[5] local 192.168.0.253 port 60466 connected with 192.168.0.10 port 5001
[ 3] local 192.168.0.253 port 60456 connected with 192.168.0.10 port 5001
[ 4] local 192.168.0.253 port 60454 connected with 192.168.0.10 port 5001
[ 6] local 192.168.0.253 port 60472 connected with 192.168.0.10 port 5001
[7] local 192.168.0.253 port 60478 connected with 192.168.0.10 port 5001
[ID] Interval
                    Transfer
                                 Bandwidth
[ 3] 0.0-10.0 sec
                     307 MBytes
                                    257 Mbits/sec
                     313 MBytes
[ 7] 0.0-10.0 sec
                                    263 Mbits/sec
[ 5] 0.0-10.0 sec
                     320 MBytes
                                    267 Mbits/sec
[ 4] 0.0-10.0 sec
                     210 MBytes
                                   176 Mbits/sec
[ 6] 0.0-10.0 sec
                     325 MBytes
                                    272 Mbits/sec
[SUM] 0.0-10.0 sec 1.44 GBytes
                                  1.23 Gbits/sec
```

### 2. Measuring the throughput between AP and the client

To measure the throughput between AP and a specific client, you can download and use the same version of iPerf tool on the client, which is available at <u>https://iperf.fr/iperf.download.php</u>.

## 3.7 cliclientd setctrladdr "inform\_url"

## **Description:**

Executing this command is equivalent to configuring an inform URL in the standalone web page of the device or using the Omada Discovery Utility to facilitate Layer-3 adoption and management when the Controller is not on the same LAN as the device.

## Syntax:

cliclientd setctrladdr {IP\_address | domain\_name }

## Note:

- 1. the domain name for the controller cannot contain special characters (only "0-9/a-z/A-Z/." are supported), otherwise it will not work.
- 2. This command is not currently supported to configure an inform URL of Cloud-Based Controller for an EAP to enable it to be discovered and managed by the Cloud-Based Controller.

## Example:

The IP address of the EAP is 192.168.5.31/24, and the IP address of the controller is 192.168.100.102/24. To configure the controller's inform URL for EAP through the command **cliclientd setctrladdr "192.168.100.102"** so that it can actively discover the controller and be managed by it.

/bin \$ cliclientd setctrladdr "192.168.100.102"

## set url:192.168.100.102, discoverPort:0, managePort:0 success.

Then you can see in the EAP's standalone web pege that Controller Inform URL filed has been populated with the inform URL you entered in the above command, and that the controller has been able to discover the EAP in the pending state and successfully adopt it.

|                                                                                                    | Status                                                                                                    | Wireless                                                                          | Management                                                          | System                                  |                                |
|----------------------------------------------------------------------------------------------------|----------------------------------------------------------------------------------------------------|-----------------------------------------------------------------------------------|---------------------------------------------------------------------|-----------------------------------------|--------------------------------|
| User Account                                                                                                    | Controller Settings                                                                                                    | Time Settings                                                                     | Reboot/Reset                                                        | Backup & Restore                        | Firmware Update                |
| Cloud-Based Cor                                                                                                    | ntroller Managemer                                                                                                    | nt                                                                                |                                                                     |                                         |                                |
| Connection Status:                                                                                                    | Disabled                                                                                                    |                                                                                   |                                                                     |                                         |                                |
|                                                                                                    | bibabiea                                                                                                    |                                                                                   |                                                                     |                                         |                                |
| Cloud-Based Controlle                                                                                                    | er Management: 🗌 Enabl                                                                                                    | e                                                                                 |                                                                     |                                         |                                |
| Cloud-Based Controlle                                                                                                    | er Management: 🗌 Enabl                                                                                                    | e                                                                                 |                                                                     |                                         |                                |
| Cloud-Based Controlle<br>Note:<br>To enjoy centralized mar                                                                                                    | er Management:   Enable nagement on Omada Cloud-                                                                                                    | e<br>Based Controller, enable                                                     | Cloud-Based Controller                                              | Management and add the                  | e device to the controller via |
| Cloud-Based Controlle<br>Note:<br>To enjoy centralized mar<br>serial number.<br>You can disable this feat                                                                                 | ar Management:  Enable nagement on Omada Cloud-                                                                                                    | e<br>Based Controller, enable<br>anage the device with th                         | Cloud-Based Controller<br>e Omada Cloud-Based                       | · Management and add the<br>Controller. | e device to the controller via |
| Cloud-Based Controlle<br>Note:<br>To enjoy centralized mar<br>serial number.<br>You can disable this feat                                                                                 | ar Management:   Enable  Final Enable  Final | e<br>Based Controller, enable<br>anage the device with th                         | Cloud-Based Controller<br>e Omada Cloud-Based                       | Management and add the                  | e device to the controller via |
| Cloud-Based Controlle<br>Note:<br>To enjoy centralized mar<br>serial number.<br>You can disable this feat<br>Controller Inforr                                                            | ar Management:   Enable  Fragement on Omada Cloud-  Frure if you do not need to ma  The URL                                                                                                    | e<br>Based Controller, enable<br>anage the device with th                         | Cloud-Based Controller<br>e Omada Cloud-Based :                     | Management and add the                  | e device to the controller via |
| Cloud-Based Controlle<br>Note:<br>To enjoy centralized mar<br>serial number.<br>You can disable this feat<br>Controller Inforr<br>Inform URL/IP Addre                                     | ar Management: Enable<br>nagement on Omada Cloud-<br>ture if you do not need to mu<br>m URL<br>ss: 192.168.100.1027dP                                                                                                    | e<br>Based Controller, enable<br>anage the device with th<br>prt=29810&mPort=0&on | Cloud-Based Controller<br>e Omada Cloud-Based<br>nadacId=c21f969b5; | · Management and add the<br>Controller. | e device to the controller via |
| Cloud-Based Controlle<br>Note:<br>To enjoy centralized mar<br>serial number.<br>You can disable this feat<br>Controller Inforr<br>Inform URL/IP Addre<br>Note:                            | ar Management:   Enable  Fragment on Omada Cloud-  ture if you do not need to ma  m URL  ss:  192.168.100.1027dPa                                                                                                    | e<br>Based Controller, enable<br>anage the device with th<br>prt=29810&mPort=0&on | Cloud-Based Controller<br>e Omada Cloud-Based<br>nadacId=c21f969b5i | · Management and add the<br>Controller. | e device to the controller vi  |
| Cloud-Based Controlle<br>Note:<br>To enjoy centralized mar<br>serial number.<br>You can disable this feat<br>Controller Inforr<br>Inform URL/IP Addre<br>Note:<br>Enter the inform URL or | ar Management: Enable<br>hagement on Omada Cloud-<br>ture if you do not need to ma<br>m URL<br>ss: 192.168.100.102?dPr<br>IP address of your controlle                                                                                                    | e<br>Based Controller, enable<br>anage the device with th<br>prt=29810&mPort=0&on | Cloud-Based Controller<br>e Omada Cloud-Based<br>nadacId=c21f969b5/ | • Management and add the<br>Controller. | e device to the controller vi  |

Figure 3-3 How to configure Inform URL in the standalone web

## 3.8 cliclientd wltool scan

#### **Description:**

This command is used to detect the BSS information of each wireless channel in the current environment. When the command **cliclientd wltool scan** is entered, an active scan will be performed on all allowed working channels, and the scanning results include the total number of BSS on each channel, the maximum RSSI and minimum RSSI of the BSS scanned on each channel, and the channel utilization in both Rx and Tx directions on each channel.

#### **Example:**

| /bin \$ c<br>/bin \$ it<br>ath0:<br>ath10: | liclientd wlt<br>will take at<br>TR069AC<br>TR069AC | COMPLETED<br>COMPLETED |     |    |  |
|--------------------------------------------|-----------------------------------------------------|------------------------|-----|----|--|
| Channel   Bss   Maxrssi   Minrssi  Rxutil  |                                                     |                        |     |    |  |
| 1                                          | 23                                                  | -73                    |     | 58 |  |
| 2                                          | 9                                                   | -80                    | -95 | 62 |  |
| 3                                          | 0                                                   | -95                    | -95 | 35 |  |
| 4                                          | 0                                                   | -95                    | -95 | 42 |  |
| 5                                          | 0                                                   | -95                    | -95 | 54 |  |
| 6                                          | 31                                                  | -65                    | -95 | 56 |  |
| 7                                          | 0                                                   | -95                    | -95 | 61 |  |

| 8   | 6  | -79 | -95 | 45 |
|-----|----|-----|-----|----|
| 9   | 0  | -95 | -95 | 33 |
| 10  | 0  | -95 | -95 | 46 |
| 11  | 26 | -40 | -78 | 32 |
| 36  | 21 | -65 | -70 | 35 |
| 40  | 23 | -65 | -72 | 60 |
| 44  | 24 | -63 | -78 | 61 |
| 48  | 19 | -68 | -70 | 11 |
| 149 | 20 | -65 | -77 | 8  |
| 153 | 23 | -56 | -75 | 13 |
| 157 | 10 | -66 | -68 | 10 |
| 161 | 10 | -47 | -76 | 6  |
| 165 | 0  | -95 | -95 | 1  |

## 3.9 cliclientd wltool sta

#### **Description:**

This command is used to view the statistics information of all clients currently associated with the device, including data rate, signal strength, connection time and inactive time between the client and the device.

Use the command **cliclientd wltool sta** to show the basic statistics of all clients, and use **cliclientd wltool "sta** *mac address*" to show the statistics information of a certain client.

#### Kindly note:

- 1. Specify the MAC address of the client of which you want to show the detailed statistics, the MAC address should be entered in the format of xx-xx-xx-xx-xx or xx:xx:xx:xx:xx or xxxxxxxx, and it's not case sensitive.
- 2. Compared to viewing client statistics in the *Status* > *Client* of the standalone web interface or in the Clients module of the Controller, it is more accurate and real-time to view client statistics through this CLI command.

#### Syntax:

#### cliclientd wltool sta

cliclientd wltool "sta mac address"

#### Example:

1. Show the basic statistics of all clients associated to the device:

| /bin \$ cliclientd wltool sta |                                                       |
|-------------------------------|-------------------------------------------------------|
| ifname   channel   addr       | txrate   rxrate   rssi   connect-time   inactive-time |
|                               |                                                       |

| ath10     | 48      | fa-6b-f6-8a-87-58 | 6M   | 1201M | -27 | 296s | 2s |
|-----------|---------|-------------------|------|-------|-----|------|----|
| ath11     | 48      | 60-45-2e-92-6d-55 | 137M | 816M  | -41 | 192s | 1s |
| ath11     | 48      | 22-e3-e9-81-97-7e | 6M   | 1201M | -45 | 28s  | Os |
| total 3 a | associa | ated stations     |      |       |     |      |    |

2. Show the detailed statistics of the client whose MAC address is fa-6b-f6-8a-87-58:

| /bin \$ cliclientd w | ltool "sta fa-6b-f6-8a-87-58" |
|----------------------|-------------------------------|
| station fa-6b-f6-8   | a-87-58 :                     |
| ifname:              | ath10                         |
| channel              | :48                           |
| rssi:-26             | dB                            |
| maxrssi              | :-18dB                        |
| minrssi              | z-32dB                        |
| connect              | ion time:361s                 |
| inactive             | time:1s                       |
| average              | tx rate:172(mbps)             |
| average              | rx rate:1201(mbps)            |
| last tx d            | ata pkt rate:172(mbps)        |
| last rx d            | lata pkt rate:1201(mbps)      |
| tx bytes             | :8443                         |
| tx pack              | ets:85                        |
| tx ucast             | packets:85                    |
| tx mcas              | t packets:0                   |
| tx error             | packets:0                     |
| rx bytes             | ::18962                       |
| rx pack              | ets:241                       |
| rx ucast             | packets:187                   |
| rx mcas              | t packets:43                  |
| rx error             | packets:0                     |
| rx decry             | vpt error:0                   |
|                      |                               |

## **3.10** cliclientd wltool interface

### **Description:**

This command is used to view the configuration of a specified interface (including the wireless mode, ESSID, whether to broadcast SSID, working channel and bandwidth, transmit power, beacon frame interval, and so on) and the statistics of Tx and Rx packets.

### Syntax:

#### cliclientd wltool "interface {config | stats}"

### Example:

1. Show the configuration of this device's ath10 interface:

```
/bin $ cliclientd wltool "ath10 config"
ath10 configuration
Wireless Mode: IEEE 802.11axa
Opertion Mode: Master
ESSID: EAP653-01
Broadcast SSID: Enable
Channel: 161
Channel: 161
Channel Width: 80MHz
Transmit Power: 22dBm
Beacon Interval: 100ms
DTIM Period: 1
RTS Threshold: 2347
```

2. Show the statistics information of this device's ath10 interface:

```
/bin $ cliclientd wltool "ath10 stats" ath10 statistic:
```

```
tx bytes:463534
tx packets:2116
tx error packets:1
tx discard packets:3352
rx bytes:43809
rx packets:541
rx error packets:21
rx discard packets:21
channel 161 util(Busy/RX/TX): 16/9/5
```

## 3.11 cliclientd (ping)

## **Description:**

The command are used to invoke the Ping tool. Use the command **cliclientd pingstart** "{*host\_IP* [options]} "to start the ping test. Use the command **cliclientd pingstop** to stop the ping test.

## Syntax:

cliclientd pingstart "{host\_IP [options]} "

cliclientd pingstop

### Note:

- cliclientd pingstart can be replaced by xping, cliclientd pingstop can be replaced by xping stop. that is, cliclientd pingstart "192.168. 0.1 -w 10" is equivalent to xping "192.168.0.1 -w 10".
- 2. For more about ping tool, please run the command **cliclientd pingstart -h** or **xping -h** to show the help information.
- 3. Always remember to perform **clcilientd pingstop** to stop it, otherwise the performance of the device may be affected.

## Example:

Perform a ping test on the device with IP 192.168.0.253 and set the test to stop automatically after 5 seconds.

```
/bin $ cliclientd pingstart "192.168.0.253 -w 5"
/bin $ PING 192.168.0.253 (192.168.0.253): 56 data bytes
64 bytes from 192.168.0.253: seq=0 ttl=64 time=2.910 ms
64 bytes from 192.168.0.253: seq=1 ttl=64 time=2.418 ms
64 bytes from 192.168.0.253: seq=2 ttl=64 time=2.817 ms
64 bytes from 192.168.0.253: seq=3 ttl=64 time=2.654 ms
64 bytes from 192.168.0.253: seq=4 ttl=64 time=2.404 ms
--- 192.168.0.253 ping statistics ---
5 packets transmitted, 5 packets received, 0% packet loss
round-trip min/avg/max = 2.404/2.640/2.910 ms
```

For convenience, you can also perform a ping test by selecting an AP with connected state in *Tools* > *Network Check* of the Controller currently.

| 90         | Network Check Packet Capture                        | Terminal                                                                                                    |                                                                                                    |                                                                                                    |  |  |  |  |  |
|------------|-----------------------------------------------------|----------------------------------------------------------------------------------------------------|----------------------------------------------------------------------------------------------------|----------------------------------------------------------------------------------------------------|--|--|--|--|--|
| $\bigcirc$ | Network Check                                       |                                                                                                    |                                                                                                    |                                                                                                    |  |  |  |  |  |
|            | Device Type :                                       | EAP v                                                                                                    | ]                                                                                                    |                                                                                                    |  |  |  |  |  |
| D          | Test:                                               | Ping v                                                                                                    |                                                                                                    |                                                                                                    |  |  |  |  |  |
| Ŀð         | Sources :                                           | D8-07-D6-AD-01-2E ×                                                                                                    | ~                                                                                                    |                                                                                                    |  |  |  |  |  |
| Q          | Destination Type:                                   | Domain/IP Address 🗸                                                                                                    |                                                                                                    |                                                                                                    |  |  |  |  |  |
| <b>83</b>  | Domain/IP Address:                                  | 192.168.1.1                                                                                                    |                                                                                                    |                                                                                                    |  |  |  |  |  |
| ß          | Advanced Test Settings                              |                                                                                                    |                                                                                                    |                                                                                                    |  |  |  |  |  |
| ílíl       | Packet Size:                                        | 32                                                                                                    | (10-2000)                                                                                                    |                                                                                                    |  |  |  |  |  |
|            | Count:                                              | 4                                                                                                    | (1-100)                                                                                                    |                                                                                                    |  |  |  |  |  |
|            | i Devices which are alre<br>Output history of devic | Devices which are already running commands shall not execute newly added commands.<br>Output history of device with bufer space issues shall be automatically cleared                                                             |                                                                                                    |                                                                                                    |  |  |  |  |  |
|            | Run                                                 |                                                                                                    |                                                                                                    |                                                                                                    |  |  |  |  |  |
|            | Device Output                                       |                                                                                                    |                                                                                                    |                                                                                                    |  |  |  |  |  |
|            | Device List                                         | Output for the device: D8                                                                                                    | -07-D6-AD-01-2E                                                                                                    |                                                                                                    |  |  |  |  |  |
|            | D8-07-D6-AD-01-2E                                   | PING 192.168.1.1, (192.16<br>Reply from 192.168.1.1: b<br>Reply from 192.168.1.1: b<br>Reply from 192.168.1.1: b<br>Reply from 192.168.1.1: b<br>ping Statistic 192.16<br>Packets: Sent=4, Received<br>Round-trip min/avg/max = - | 3.1.1) 32 data l<br>ttes=32 ttl=63<br>ttes=32 ttl=63<br>ttes=32 ttl=63<br>stes=32 ttl=63<br>stes=32 ttl=63<br>stes=32 ttl=64<br>stes=32 ttl=64<br>stes=34 ttl=64<br>stes=34 ttl=64<br>stes=34 ttl= | Dytes.<br>icmp_seq=0 time=5.529ms<br>icmp_seq=1 time=5.144ms<br>icmp_seq=2 time=4.913ms<br>icmp_seq=3 time=11.216ms<br>% loss)<br>216 ms |  |  |  |  |  |

Figure 3-4 Network Check Tool in Controller

## **3.12** cliclientd (tcpdump)

#### **Description:**

The command are used to invoke the tcpdump tool. Use the command **cliclientd tcpdumpstart** "options" to start the capturing or filtering packets. Use the command **cliclientd tcpdumpstop** to stop the process.

#### Syntax:

cliclientd tcpdumpstart "{options}"

cliclientd tcpdumpstop

#### Note:

- 1. The string cliclientd tcpdumpstart in this command can be replaced by string xtcpdump, cliclientd tcpdumpstop can be also replaced by xtcpdump stop.
- 2. All standard tcpdump parameters are supported. For more about tcpdump tool, please run the command **cliclientd tcpdumpstart** -h or **xtcpdump** -h to show the help information.

```
~ # cliclientd tcpdumpstart -h
~ # tcpdump version 4.2.1
libpcap version 1.1.1
Usage: tcpdump [-aAbdDefhHIKILnNOpqRStuUvxX] [ -B size ] [ -c count ]
        [ -C file_size ] [ -E algo:secret ] [ -F file ] [ -G seconds ]
        [ -i interface ] [ -M secret ]
        [ -r file ] [ -s snaplen ] [ -T type ] [ -w file ]
        [ -W filecount ] [ -y datalinktype ] [ -z command ]
        [ -Z user ] [ expression ]
```

3. Always remember to perform **clcilientd tcpdumpstop** and delete the file **via rm** *file\_name* when you are done capturing packets, otherwise the performance of the device may be affected.

#### Example:

1. To capture the DHCP interaction between the device and the DHCP server and show it in terminal window, as follows for the DHCP renewal message:

/bin \$cliclientd tcpdumpstart "-i br0 udp port 67 or port 68"

/bin \$ tcpdump: verbose output suppressed, use -v or -vv for full protocol decode listening on br0, linktype EN10MB (Ethernet), capture size 65535 bytes

23:14:45.576526 IP 192.168.1.105.bootpc > 192.168.1.1.bootps: BOOTP/DHCP, Request from 00:ff:00:39:cf:f1 (oui Unknown), length 311

23:14:45.578654 IP 192.168.1.1.bootps > 192.168.1.105.bootpc: BOOTP/DHCP, Reply, length 300 23:15:17.606485 IP 192.168.1.105.bootpc > 192.168.1.1.bootps: BOOTP/DHCP, Request from 00:ff:00:39:cf:f1 (oui Unknown), length 311

23:15:17.608512 IP 192.168.1.1.bootps > 192.168.1.105.bootpc: BOOTP/DHCP, Reply, length 300

| 96         | Network Check Packet Capture                                                                 | Terminal                                                                                                    |
|------------|----------------------------------------------------------------------------------------------|----------------------------------------------------------------------------------------------------|
| C          | Packet Capture                                                                               |                                                                                                    |
| 即          | Device Type :                                                                                | EAP V                                                                                                    |
| ٥          | Sources:                                                                                     | 00-FF-00-24-34-11 v                                                                                                    |
| 6          | Interface Type:                                                                              | Wired                                                                                                    |
| $\Diamond$ |                                                                                              | Wireless                                                                                                    |
| _83        | Band:                                                                                        | 5 GHz-1 V                                                                                                    |
| ß          | SSID / Interface :                                                                           | EAP653-01 v                                                                                                    |
| άĭ         | The following config<br>1. If a certain band<br>2. If a WLAN sched<br>3. If a certain SSID   | rations will affect packet capturing:<br>turned off, packets on the SSIDs of the corresponding band will not be captured.<br>is configured, packets outside the schedule will not be captured.<br>Is turned off, packets on the SSID will not be captured.                                                                                                    |
|            | Duration :                                                                                   | 60 seconds (1-300)                                                                                                    |
|            | Single Packet Size:                                                                          | 1000 Bytes (68-1000)                                                                                                    |
|            | Packet Capture Filters:                                                                      | Supported filters:                                                                                                    |
|            |                                                                                              | Combination of operators "any", "or", "q" and "p" support, by the port, object and port, object and port, object and port, object and port object and port obj |
|            |                                                                                              | ether src A0.00.00.04.C5.84 and ether dst A0.00.00.04.C5.85                                                                                                    |
|            |                                                                                              | (Optional) Note:<br>host: host address, src: source, dst: destination, ether: ethernet address (MAC                                                                                                    |
|            | 1. Packet size canno<br>2. The file will be ke<br>3. Switches only sup<br>icmpv6, http, etc. | It exceed 1 MB.<br>It for 10 minutes only and can only be downloaded three times.<br>port capturing packets trappedimirrored to CPU, like sith, sal, kcmp,                                                                                                    |
|            | Start Packet Capture                                                                         | Download pcap Files                                                                                                    |

Figure 3-5 Packet Capture Tool in Controller

2. To capture all packets flowing through the ath10 interface (wireless packets are not included) and output them to the specified file. Note: the file name must contain a complete path, and the path must be /tmp/logdump. For example, -w /tmp/logdump/file\_name, not -w file\_name, then you can use TFTP to export the file to your PC and open it with Wireshark. Please refer to 3.13.2 cliclientd debug "hostapd log\_type" for how to use TFTP.

/bin \$ cliclientd tcpdumpstart "-w /tmp/logdump/capture\_test capture\_test -i ath10" tcpdump: WARNING: ath10: no IPv4 address assigned tcpdump: listening on ath10, link-type EN10MB (Ethernet), capture size 65535 bytes

/bin \$ cliclientd tcpdumpstop

/bin \$ ls -al /tmp/logdump

| total 16   |      |      |      |        |            |          |
|------------|------|------|------|--------|------------|----------|
| drwxrwxrwx | 30   | root | 0    | May 31 | 14:04 .    |          |
| drwxr-xr-x | 11 0 | root | 0    | May 31 | 14:03      |          |
| -rw-rr     | 10   | root | 9985 | May 31 | 14:05 capt | ure_test |

## 3.13 cliclientd debug "hostapd"

Hostapd (Host access point Daemon) is a daemon used to create and manage wireless network access points. Modifying the working channel, bandwidth, transmit power, MAC authentication, Radius authentication and other wireless-related parts are all handled by Hostapd. Hostapd's logs contain detailed information related to the operation of the wireless network, which is useful for diagnosing and solving network problems.

Note: After you get the desired Hostapd logs, please make sure to adjust the hostapd log\_level/log\_type/log\_size to the default state to prevent them from affecting the device's performance.

### 3.13.1 cliclientd debug "hostapd log\_level"

#### **Description:**

When the wireless part of the device is abnormal or bugs are found during the working process, we can adjust the log level of Hostapd to make the log content printed out more detailed, so as to quickly locate the cause of the issue.

#### Synax:

cliclientd debug "hostapd log\_level {error | warning | info | debug | msgdump} [0 | 1]"

### cliclientd debug "hostapd log\_level"

#### **Parameters:**

error | warning | info | debug | msgdump: Specify the level of Hostapd logs to be outputted. The log levels from high to low are error, warning, info, debug and msgdump, it's info by default. Logs that are not lower than the set level will be output. For instance, if the log level is set to info, all error, warning and info messages will be outputted.

 $0 \mid 1$ : Specify whether to output the log messages with the time stamp. It's 0 by default, indicating that the log messages will be outputted without the time stamp. If no value is specified here, the system will follow the previous settings.

### Note:

- 1. TP-Link's EAP products adopt two major types of design schemes, and currently only the models adopting Scheme 1 intruduced in <u>3.3 iwconfig</u> support this command.
- Use the command cliclientd debug "hostapd log\_type" directly without any parameters to show the current settings.

### Example:

1. Show which levels of Hostapd logs are outputted currently.

/bin \$ cliclientd debug "hostapd log\_level"

/bin \$ Selected interface 'ath11'

Current level: INFO

Timestamp: 0

2. Set the log level of hostapd to info, the following are the relevant log messages of a client connecting and disconnecting from the device.

/bin \$ cliclientd debug "hostapd log\_level info 1"

/bin \$ Selected interface 'ath11'

OK

.....

01-01 00:55:34 ath10: STA dc:6a:e7:10:1a:05 IEEE 802.11: associated

01-01 00:55:34 ath10: AP-STA-CONNECTED dc:6a:e7:10:1a:05

01-01 00:56:00 ath10: STA dc:6a:e7:10:1a:05 IEEE 802.11: disassociated

01-01 00:56:00 ath10: AP-STA-DISCONNECTED dc:6a:e7:10:1a:05

3. While if you set the log level of Hostapd to debug, the log messages when a client is connected and disconnected from the device are as follows, you can see more detailed relevant output.

/bin \$ cliclientd debug "hostapd log\_level debug 1" /bin \$ Selected interface 'ath11' OK

.....

01-01 00:59:05 Custom wireless event: 'Manage.auth 30'

01-01 00:59:05 atheros\_raw\_receive: subtype 0xb len 30

01-01 00:59:05 ath10: Event AUTH (11) received

01-01 00:59:05 New STA

01-01 00:59:05 ap\_sta\_add: register ap\_handle\_timer timeout for dc:6a:e7:10:1a:05 (300 seconds - ap\_max\_inactivity)

01-01 00:59:05 trans sta dc:6a:e7:10:1a:05 state:7 to 1

01-01 00:59:05 update sta dc:6a:e7:10:1a:05 state 1 at time: 1704041945366

01-01 00:59:05 atheros\_sta\_auth: addr=dc:6a:e7:10:1a:05 status\_code=0

01-01 00:59:05 trans sta dc:6a:e7:10:1a:05 state:1 to 2

01-01 00:59:05 update sta dc:6a:e7:10:1a:05 state 2 at time: 1704041945367

01-01 00:59:05 Custom wireless event: 'Manage.assoc\_req 167'

01-01 00:59:05 atheros\_raw\_receive: subtype 0x0 len 167

01-01 00:59:05 ath10: Event ASSOC (0) received

01-01 00:59:05 ath10: STA dc:6a:e7:10:1a:05 IEEE 802.11: associated

01-01 00:59:05 STA did not include WPS/RSN/WPA IE in (Re)AssocReq

01-01 00:59:05 trans dc:6a:e7:10:1a:05 acl's state:10 to 8

01-01 00:59:05 trans dc:6a:e7:10:1a:05 acl's state:8 to 10

01-01 00:59:05 atheros\_sta\_assoc: addr=dc:6a:e7:10:1a:05 status\_code=0 reassoc 0

01-01 00:59:05 trans sta dc:6a:e7:10:1a:05 state:2 to 6 01-01 00:59:05 update sta dc:6a:e7:10:1a:05 state 6 at time: 1704041945373 01-01 00:59:05 ath10: AP-STA-CONNECTED dc:6a:e7:10:1a:05 01-01 00:59:05 IEEE 802.1X: Ignore STA - 802.1X not enabled or forced for WPS 01-01 00:59:05 ath10: hostapd\_new\_assoc\_sta: reschedule ap\_handle\_timer timeout for dc:6a:e7:10:1a:05 (300 seconds - ap\_max\_inactivity) 01-01 00:59:20 Custom wireless event: 'STA-TRAFFIC-STATj' 01-01 00:59:20 DISASSOC\_REASON19:0xf0003 01-01 00:59:20 ath10: Event DISASSOC (1) received 01-01 00:59:20 ath10: STA dc:6a:e7:10:1a:05 IEEE 802.11: disassociated 01-01 00:59:20 trans sta dc:6a:e7:10:1a:05 state:6 to 7 01-01 00:59:20 update sta dc:6a:e7:10:1a:05 state:7 at time: 1704041960623 01-01 00:59:20 ath10: AP-STA-DISCONNECTED dc:6a:e7:10:1a:05 01-01 00:59:20 ap free sta: cancel ap handle timer for dc:6a:e7:10:1a:05

## 3.13.2 cliclientd debug "hostapd log\_type"

## **Description:**

The command is used to configure how Hostapd logs are outputted.

### Syntax:

cliclientd debug "hostapd log\_type {file file\_name | stdout} [0 | 1]"

cliclientd debug "hostapd log\_type"

### **Parameters:**

file *file\_name* | stdout: Specify how Hostapd logs are outputted. It is stdout by default, the log messages will be displayed in the terminal windows opend with console port via the stdout (standard out) stream, not SSH for now. When set it to file, the log messages will be outputted as a file named *file\_name*, which is defined by yourself in the folder /tmp/logdump.

0 |1: Specify whether to output the log messages with the time stamp. It is 0 by default, indicating that the log messages will be outputted without the time stamp. While if you set it to 1, the log messages will be outputted with the time stamp.

### Note:

1. Among the models that support **cliclientd debug "hostapd log\_level** {error | warning | info | debug | msgdump} [0 | 1]" command, only 802.11AC (WiFi5) models support this command to configure how to output the Hostapd log messages, other models will also support this command in the future, please pay attention to the TP-Link official website to obtain the latest firmware. The Hostapd logs will be sent to the console port via stdout stream for the other models which don't support this command, and the log cannot be accessed in the current SSH connection which will be adapted in the future.

- 2. use the command **cliclientd debug** "hostapd log\_type" directly without any parameters to show the current settings.
- 3. When the size of hostapd log exceeds the pre-set log size, it will be packed into a zip file and named *hostapd\_logx\_xxxx\_xxxx.tar.gz*. A total of 10 zip files can be stored, and when the number exceeds 10, the newly generated zip file will overwrite the old one. These files will be erased after the device is rebooted or reset again.

#### **Example:**

Configure the device to output the Hostapd logs into a file and the logs is required to be outputted with the time stamp via cliclientd debug "hostapd log\_type hostapd\_test 1", then enter ls -al /tmp/logdump to check the real-time log file and generated zip files.

| /bin \$ cliclientd debug "hostapd log_type file hostapd_test 1" |                          |      |       |        |                                       |  |  |  |  |
|-----------------------------------------------------------------|--------------------------|------|-------|--------|---------------------------------------|--|--|--|--|
| Selected interface 'bkhap1'                                     |                          |      |       |        |                                       |  |  |  |  |
| log_file:[hostap                                                | log_file:[hostapd_test], |      |       |        |                                       |  |  |  |  |
| OK                                                              |                          |      |       |        |                                       |  |  |  |  |
|                                                                 |                          |      |       |        |                                       |  |  |  |  |
| /bin & ls –al /tm                                               | np/logdu                 | Imp  |       |        |                                       |  |  |  |  |
| total 288                                                       |                          |      |       |        |                                       |  |  |  |  |
| drwxrwxrwx                                                      | 30                       | root | 0     | May 31 | 09:30 .                               |  |  |  |  |
| drwxr-xr-x                                                      | 11 0                     | root | 0     | May 31 | 09:22                                 |  |  |  |  |
| -rw-rr                                                          | 10                       | root | 74621 | May 31 | 09:30 hostapd_test                    |  |  |  |  |
| drwxr-xr-x                                                      | 20                       | root | 0     | Jan 1  | 1970 bk_scan_debug                    |  |  |  |  |
| -rwxr-xr-x                                                      | 10                       | root | 12113 | May 31 | 09:16 hostapd_log0_0531_091605.tar.gz |  |  |  |  |
| -rwxr-xr-x                                                      | 10                       | root | 5598  | May 31 | 09:17 hostapd_log1_0531_091739.tar.gz |  |  |  |  |
| -rwxr-xr-x                                                      | 10                       | root | 3892  | May 31 | 09:19 hostapd_log2_0531_091909.tar.gz |  |  |  |  |
| -rwxr-xr-x                                                      | 10                       | root | 11949 | May 31 | 09:20 hostapd_log3_0531_092027.tar.gz |  |  |  |  |
| -rwxr-xr-x                                                      | 10                       | root | 9325  | May 31 | 09:21 hostapd_log4_0531_092147.tar.gz |  |  |  |  |
| -rwxr-xr-x                                                      | 10                       | root | 4059  | May 31 | 09:23 hostapd_log5_0531_092323.tar.gz |  |  |  |  |
| -rwxr-xr-x                                                      | 10                       | root | 4053  | May 31 | 09:25 hostapd_log6_0531_092507.tar.gz |  |  |  |  |
| -rwxr-xr-x                                                      | 10                       | root | 3996  | May 31 | 09:26 hostapd_log7_0531_092648.tar.gz |  |  |  |  |
| -rwxr-xr-x                                                      | 10                       | root | 4047  | May 31 | 09:28 hostapd_log8_0531_092831.tar.gz |  |  |  |  |
| -rwxr-xr-x                                                      | 10                       | root | 3866  | May 31 | 09:30 hostapd_log9_0531_093003.tar.gz |  |  |  |  |
|                                                                 |                          |      |       |        |                                       |  |  |  |  |

2. Show how the Hostapd log messages are outputted currently:

/bin \$ cliclientd debug "hostapd log\_type"

/bin \$ Selected interface 'bkhap1'

Current log type: file

Timestamp: 1

#### Addition:

You can also export the log file and generated zip files to a local host via TFTP for viewing.

For instance, you can do this if the product is working abnormally to provide them to the TP-Link R&D department.

There are many free Simple File Transfer Protocol (TFTP) servers on the Internet, which are able to perform the file transfer task, such as tfpd32/tfpd64 software, you can choose the appropriate TFTP server according to your actual needs. We are here to briefly describe how to export the target file to the local host via TFTP:

- 1. Open the TFTP server at first.
- 2. Change the current directory in SSH via the command cd /tmp/logdump.
- 3. Enter tftp -pl *file\_name local\_IP* to export the file to the local host, *file\_name* is the file's name you want to export, *local\_IP* is the IP address of the PC where TFTP server is located. (Please make sure your PC's firewall does not isolate it),

Then you can find the exported file in the folder where the tftpd64 software is installed.

| Note: The second second | — (              |                 |          |          |
|----------------------------------------------------------------------------------------------------|------------------|-----------------|----------|----------|
| Current Directory                                                                                                    | D:\Tftpd64       |                 | •        | Browse   |
| Server interfaces                                                                                                    | 127.0.0.1        | Softwa          | re L 🔻   | Show Dir |
| Tftp Server Tftp                                                                                                    | Client Syslog se | rver Log viewer |          |          |
| Deer                                                                                                    | file             | start t         | ime proc | ress     |
| 192,168,1,106;41                                                                                                    | 254              | 16:40           | :01 10   | 0%       |
|                                                                                                    |                  |                 |          |          |
| About                                                                                                    |                  | iettings        |          | Help     |

Figure 3-6 Display when the file is successfully transferred using Tftpd64

## 3.13.3 cliclientd debug "hostapd log\_size"

#### **Description:**

The command is used to configure the size for Hostapd log files when the log type is set to "file". The system will automatically compress the log file and store it in /tmp/logdump every time the file reaches the specified size. Ten log files can be retained at most. After the file number reaches 10, the earliest one will be overridden.

#### Syntax:

cliclientd debug "hostapd log\_size [size]"

cliclientd debug "hostapd log\_size"

## **Parameters:**

*size*: Specify the size for the Hostapd log files in bytes. Valid values are from 256KB to 10MB, and the new content will overwrite the old content, and the file size is 256 KB (262144 bytes) by default. Please convert values into bytes before running the command cliclientd debug "hostapd log\_size [size]".

### Note:

- 1. Among the models that support **cliclientd debug "hostapd log\_level** {error | warning | info | debug | msgdump} [0 | 1]" command, only 802.11AC (WiFi5) models support this command to configure the size for Hostapd log files, other models will also support this command in the future, please pay attention to the TP-Link official website to obtain the latest firmware.
- 2. It is recommended that you change the file size back to 256 KB after debugging. Otherwise, the log files will occupy too much system memory and affect performance.
- 3. use the command **cliclientd debug "hostapd log\_size**" directly without any parameters to show the current settings.

## **Examples:**

1. Show how the Hostapd log messages are outputted currently

/bin \$ cliclientd debug "hostapd log\_size" /bin \$ Selected interface 'ath11' Current log size: 262144

2. Show how the Hostapd log messages are outputted currently: Configure the size for Hostapd files as 1 MB(1048576 B):

/bin \$ cliclientd debug "hostapd log\_size 1048576" /bin \$ Selected interface 'ath11' OK

## 3.14 cliclientd debug "hostapd\_cli get\_ptk"

### **Description:**

This command is used to obtain the PTK of a specific wireless client when it is associated with EAP. PTK is used to encrypt the unicast packets communicated between the AP and wireless clients. PTK is unique for each client that the AP communicates with, and is different each time a client associates with the AP. Generally, we can enter *wpa-pwd* in *Wireshark* > *Edit* > *Preferences* > *Protocols* > *IEEE* 802.11 > *Decryption keys* for decryption. However, the Wireshark must be able to capture the complete association process between a client and an AP in this mode.

The command introduced in this chapter is not required to capture the complete association process of the wireless client. It is useful in scenarios where clients are prohibited from disconnecting from the Wi-Fi, such as when there are a lot of security devices in the network, or when the wireless network is down and some clients' wireless packets need to be captured for troubleshooting.

### Syntax:

cliclientd debug "hostapd\_cli get\_ptk xx:xx:xx:xx:xx -i interface"

### Note:

- The string xx:xx:xx:xx:xx in this command refers to the mac address of the wireless client. The mac address format is case insensitive. "xx:xx:xx:xx:xx:xx:xx " can also be replaced with "xx-xx-xx-xx-xx ".
- 2. Currently, TP-Link's EAP products adopt two major types of design schemes, and currently only the models adopting Scheme 1 intruduced in <u>3.3 iwconfig</u> support this command, and some of these models may not have been adapted to it yet, please wait for firmware updates on the official website.
- 3. Some wireless clients such as many Android phones use randomly generated MAC addresses when connecting to Wi-Fi instead of the client's real WLAN MAC address. Moreover, it is difficult for us to determine which wireless interface of the AP the client is connected to. We strongly recommend that customers use the command cliclientd wltool sta to obtain the MAC address and wireless interface at first, and then enter cliclientd debug "hostapd\_cli get\_ptk xx:xx:xx:xx:xx:xx –i interface" get the PTK.
- 4. The PTK in the client's association process is different each time, so please make sure that the captured packets and PTK are in the same association.
- 5. The wireshark version must be at least v3.4.6.

6. Currently, this command does not support WPA3 encryption (only WPA/WPA2-PSK, WPA/WPA2-Enterprise, and PPSK are supported.)

### Example:

- 1. Connect the wireless client to AP at first.
- 2. Capture the wireless packets via Wireshark for a few time, please refer to <u>How to Capture</u> <u>the Wireless Packets on MacBook | TP-Link</u> to learn how to capture wireless packets. Of course, you can also search for other packet capture methods online.

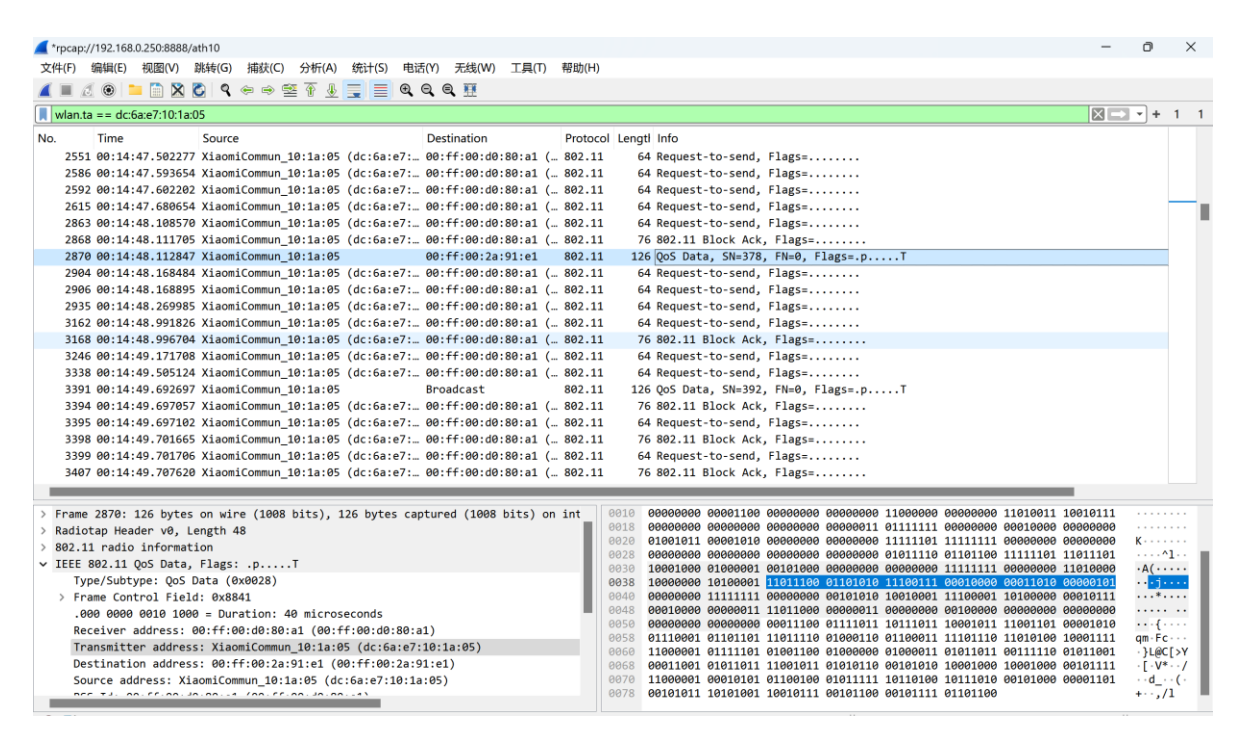

3. Obtain the WLAN MAC address and the wireless interface connected to the AP at first.

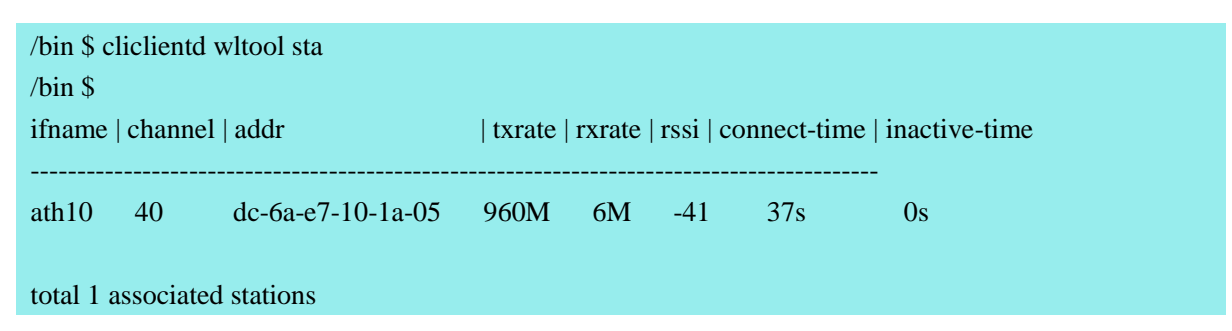

4. Obtain the PTK generated by the client and AP during this connection.

| /bin \$ cliclientd debug "hostapd_cli get_ptk dc-6a-e7-10-1a-05 -i ath10" |
|---------------------------------------------------------------------------|
| f7bb0f4950ac59cc2a88c52b47a98d31                                          |

5. In the Wireshark, go to *Edit* > *Preferences* > *Protocols* > *IEEE* 802.11 > *Decryption keys* to select tk as key type and enter the PTK obtained in step 4.

| 🧲 Wireshark · Preferen                                                                                                    | ces                     | ×              | 📕 WEP and V    | VPA Decryption Key                  | ys                   |                              | $\times$   |
|----------------------------------------------------------------------------------------------------|-------------------------|----------------|----------------|-------------------------------------|----------------------|------------------------------|------------|
| Wireshark - Prefere<br>IEC 60870-5-<br>IEC 802.15A<br>IEEE 802.15A<br>IEEE 802.1 | FEE 802.11 Wireless LAN | ×              | Key type<br>tk | VPA Decryption Key<br>f7bb0f4950ac5 | 55cc2a88c52b47a98d31 | a\Roaming\Wireshark\80211_ke | <u>svs</u> |
|                                                                                                    |                         | OK Cancel Help |                |                                     | ОК Сору              | from Cancel Help             |            |

6. Finally, you can see that the encrypted Qos Data packets have been decrypted.

| ▲ *rpcap://192.168.0.250.8888/ath10                                                                                                    | -       | Ø          | ×    |
|----------------------------------------------------------------------------------------------------|---------|------------|------|
| File cont view Go Capture Analyze statustics letephony wireless loois help                                                                                                    |         |            |      |
|                                                                                                    |         |            |      |
| wian.ta == dc:6a:e7:10:1a:05                                                                                                    |         | <u> </u>   | 1 1  |
| No. Time Source Destination Protocol Lengtl Info                                                                                                    |         |            |      |
| 2551 00:14:47.502277 XiaomiCommun_10:1a:05 (dc:6a:e7: 00:ff:00:d0:80:a1 ( 802.11 64 Request-to-send, Flags=                                                                                                    |         |            |      |
| 2586 00:14:47.593654 XiaomiCommun_10:1a:05 (dc:6a:e7: 00:ff:00:d0:80:a1 ( 802.11 64 Request-to-send, Flags=                                                                                                    |         |            |      |
| 2592 00:14:47.602202 XiaomiCommun_10:1a:05 (dc:6a:e7: 00:ff:00:d0:80:a1 ( 802.11 64 Request-to-send, Flags=                                                                                                    |         |            |      |
| 2615 00:14:47.680654 XiaomiCommun_10:1a:05 (dc:6a:e7: 00:ff:00:d0:80:a1 ( 802.11 64 Request-to-send, Flags=                                                                                                    |         |            |      |
| 2863 00:14:48.108570 XiaomiCommun_10:1a:05 (dc:6a:e7: 00:ff:00:d0:80:a1 ( 802.11 64 Request-to-send, Flags=                                                                                                    |         |            |      |
| 2868 00:14:48.111705 XiaomiCommun_10:1a:05 (dc:6a:e7: 00:ff:00:d0:80:a1 ( 802.11 76 802.11 Block Ack, Flags=                                                                                                    |         |            |      |
| 2870 00:14:48.112847 XiaomiCommun_10:1a:05 00:ff:00:2a:91:e1 ARP 126 192.168.0.28 is at dc:6a:e7:10:1a:05                                                                                                    |         |            |      |
| 2904 00:14:48.168484 XiaomiCommun_10:1a:05 (dc:6a:e7: 00:ff:00:d0:80:a1 ( 802.11 64 Request-to-send, Flags=                                                                                                    |         |            |      |
| 2906 00:14:48.168895 XiaomiCommun_10:1a:05 (dc:6a:e7: 00:ff:00:d0:80:a1 ( 802.11 64 Request-to-send, Flags=                                                                                                    |         |            |      |
| 2935 00:14:48.269985 XiaomiCommun_10:1a:05 (dc:6a:e7: 00:ff:00:d0:80:a1 ( 802.11 64 Request-to-send, Flags=                                                                                                    |         |            |      |
| 3162 00:14:48.991826 XiaomiCommun_10:1a:05 (dc:6a:e7: 00:ff:00:d0:80:a1 ( 802.11 64 Request-to-send, Flags=                                                                                                    |         |            |      |
| 3168 00:14:48.996704 XiaomiCommun_10:1a:05 (dc:6a:e7: 00:ff:00:d0:80:a1 ( 802.11 76 802.11 Block Ack, Flags=                                                                                                    |         |            |      |
| 3246 00:14:49.171708 XiaomiCommun_10:1a:05 (dc:6a:e7: 00:ff:00:1d0:80:a1 ( 802.11 64 Request-to-send, Flags=                                                                                                    |         |            |      |
| 3338 00:14:49.505124 X1aom1commun_10:1a:05 (dc:5a:e/:00:tr:100:00:80:a1 ( 802.11 64 Kequest-to-send, F1ags=                                                                                                    |         |            |      |
| 3391 00:14:49.592697 X1a0mIL0mmun_10:18:05 Broadcast ARP 126 Wino nas 192.168.0.247 (e11 192.168.0.28                                                                                                    |         |            |      |
| 3394 00:14:49.69/05/ X1a0mILOmmun_10:18:05 (dc:5a:e/:00:17:00:00:80:a1 (802.11 /b 802.11 block Ack, Flags=                                                                                                    |         |            |      |
| 5555 00:14:49.69/10/ X140m1/cmm/n_10:14:05 (0c:561:0':                                                                                                    |         |            |      |
| 5596 00:14:49./01055 Aldomatcommun_intiatios (dc:bater:                                                                                                    |         |            |      |
| 5599 00:14:49./01/00 AldumiLCummun_L01:16:05 (UL:06:0:00:17:00:00:06:41 (002:11 04 Ket(UES:-UO-SERI), F102S                                                                                                    |         |            |      |
| 340/ 00.14.45./0/020 AldunitCummun_10.18.05 (uc.08.67 00.11.00.00.08.11 ( 002.11 )/0 002.11 DUCK ACK, F1835=                                                                                                    |         |            |      |
|                                                                                                    | 0010111 |            |      |
| Prame 44: 126 bytes on wire (1008 bits), 126 bytes captured (1008 bits) on inter<br>Bodie Bedeebee Bedeebee 10000000 Electrobe Bedeebee 10000000 Electrobe Bedeebee Bedeebee 1000000 Electrobe Bedeebee Bedeebee Bedeebee 10000000 Electrobe Bedeebee Bedeebee | 1010111 |            |      |
| 8020 01001011 00001010 00000000 00000000 0111111                                                                                                    | 0000000 | к          |      |
| 0028 00000000 00000000 00000000 0011011 0111111                                                                                                    | 100010  | 6          | et 📕 |
| V IEEE 802.11 (05 Data, FingS:)                                                                                                    | 010000  | · A( · · · | ···  |
| iper, subspec, gos bata (oxozo) 9038 12000000 10100001 11011100 01101010 1100110 0001000 00011010 00                                                                                                    | 2010101 | ].         | p.   |
|                                                                                                    | 0000000 |            |      |
| Receiver address: 00:16:00:00:20:31 (00:06:00:00:00:00:00:00:00:00:00:00:00:0                                                                                                    | 010111  | 7          | 7    |
| Transitter address: Xiaomi(Commun 4:11a;45;(dc:6a;e2:19:1a;45))                                                                                                    | 000110  | ···i·l     | J#F  |
| Destination address: Roadcast (f: f: f: f: f: f: f: f: f: f: f: f: f: f                                                                                                    | 100000  | {          |      |
| Source address: Xiaoni Contenuo 19:13-95 (dc:6a:e7:19:13:95)                                                                                                    | 111010  | ч( w       | 2.7  |
| DEC. T.J. D. C. DO. G. DO. G. DO. CO. CO. CO. CO. CO. CO. CO. CO. CO. C                                                                                                    |         |            | -    |
| Frame (126 bytes)                                                                                                    |         |            |      |

## **3.15 dmesg**

#### **Description:**

The default action is to read all messages from kernel ring buffer and the driver. These messages contain detailed information about the system boot process, such as memory initialization, device driver loading, filesystem mounts, etc. The output of **dmesg** is useful for diagnosing system problems, monitoring hardware status, and debugging software. For example, if you encounter problems during EAP startup, you can check the output of **dmesg** for possible error messages. For a more detailed description, please refer to the Linux manpage.

#### Syntax:

#### dmesg

#### Note:

The size of the file does not exceed 128KB for most models, and the new content will overwrite the old content.

#### **Example:**

1. When the root AP in the mesh network modifies the working channel from channel 36 to channel 161, the **dmesg** printout of the mesh AP is shown in the figure below, and you can clearly see that the output of **dmesg** records in detail the process of the mesh AP successfully completing the channel switching and re-associating to the root AP. Accordingly, if there are some abnormalities during the process, we can also clearly see the kernel or driver error messages, which can help quickly locate the cause of the problem.

#### /bin \$ dmesg

| [22900.339668] wlan: [0:I:ANY] ieee80211_mgmt_sta_send_csa_rx_nl_msg: valid=1 chan=161 width=80 sec=0 cfreq2=0    |
|----------------------------------------------------------------------------------------------------|
| [22900.339668]                                                                                                    |
| [22900.339884] wlan: [0:E:CMN_MLME] wlan_pdev_mlme_vdev_sm_csa_restart: Starting MVR for Pdev 0                   |
| [22900.351033] wlan: [0:W:ANY] ol_ath_vdev_beacon_template_update: Channel switch is ON - Ignore Template update  |
| [22900.368195] wlan: [0:W:ANY] ol_ath_vdev_beacon_template_update: Channel switch is ON - Ignore Template update  |
| [22900.442104] wlan: [0:I:ANY] ieee80211_mgmt_sta_send_csa_rx_nl_msg: valid=1 chan=161 width=80 sec=0 cfreq2=0    |
| [22900.749257] wlan: [0:I:ANY] ieee80211_mgmt_sta_send_csa_rx_nl_msg: valid=1 chan=161 width=80 sec=0 cfreq2=0    |
| [22900.851667] wlan: [0:I:ANY] ieee80211_mgmt_sta_send_csa_rx_nl_msg: valid=1 chan=161 width=80 sec=0 cfreq2=0    |
| [22901.160066] wlan: [0:I:ANY] ieee80211_mgmt_sta_send_csa_rx_nl_msg: valid=1 chan=161 width=80 sec=0 cfreq2=0    |
| [22901.331487] wlan: [0:I:MBSSIE] ol_ath_pdev_csa_status_event_handler: vdev_id: 0                                |
| [22901.331573] wlan: [0:I:MBSSIE] ol_ath_pdev_csa_status_event_handler: vdev_id: 1                                |
| [22901.337704] wlan: [0:I:MBSSIE] ol_ath_pdev_csa_status_event_handler: vdev_id: 4                                |
| [22901.345157] wlan: [0:E:CMN_MLME] wlan_pdev_mlme_vdev_sm_seamless_chan_change: Starting MVR Vdev 5 Pdev 0       |
| [22901.352230] wlan: [0:E:CMN_MLME] mlme_multivdev_restart: Sending MVR for Pdev 0                                |
| [22901.361942] wlan: [0:E:CMN_MLME] mlme_vdev_multivdev_restart_fw_send_cb: (vdev-id:0) des chan(36)              |
| [22901.368988] wlan: [0:I:CMN_MLME] phymode for mvr: 18                                                           |
| [22901.896306] wlan: [0:I:CMN_MLME] vdev[0] ieee chan:36 freq:5180                                                |
| [22901.896454] wlan: [0:D:dfs] Skip CAC on NON-DFS chan                                                           |
| [22901.901598] wlan: [0:I:ANY] vdev[0]: Mgt Rate:6000(kbps)                                                       |
| [22901.906296] wlan: [0:I:ANY] ol_ath_vap_set_param: Now supported BCAST RATE is 6000(kbps) rate code: 0x10000003 |
| [22901.911560] wlan: [0:I:ANY] ol_ath_vap_set_param: Now supported MCAST RATE 6000(kbps), rate code: 0x10000003   |
| [22901.921454] wlan: [0:I:CMN_MLME] vdev[1] ieee chan:36 freq:5180                                                |
| [22901.931428] wlan: [0:D:dfs] Skip CAC on NON-DFS chan                                                           |
| [22901.937726] wlan: [0:I:ANY] vdev[1]: Mgt Rate:6000(kbps)                                                       |
| [22901.942200] wlan: [0:I:ANY] ol_ath_vap_set_param: Now supported BCAST RATE is 6000(kbps) rate code: 0x10000003 |
| [22901.947584] wlan: [0:I:ANY] ol ath vap set param: Now supported MCAST RATE 6000(kbps), rate code: 0x10000003   |

[22901.957385] wlan: [0:I:CMN\_MLME] vdev[4] ieee chan:36 freq:5180 [22901.967471] wlan: [0:D:dfs] Skip CAC on NON-DFS chan [22908.175510] wlan: [0:I:ANY] ieee80211\_assoc\_state\_run\_event: ieee80211\_assoc\_state\_run\_event: vap: 5(0x913e0060) event: 13 [22908.185521] wlan: [0:I:ANY] ieee80211\_connection\_state\_connected\_event: vdev:5(0x913e0060) event: 5 [22908.185593] wlan: [0:I:ANY] wlan\_candidate\_list\_free: SSID:mesh\_00ff003b69b0 bssid:22:ff:00:3b:69:b1 score:4486 [22908.194923] br0: port 2(sta1) entered disabled state [22908.199327] wlan: [0:I:ANY] ol\_ath\_update\_stats\_event\_handler: ol\_ath\_update\_stats\_event\_handler: pdev object (id: 255) is NULL [22908.206264] wlan: [0:I:ANY] ol\_ath\_update\_stats\_event\_handler: ol\_ath\_update\_stats\_event\_handler: pdev object (id: 255) is NULL [22908.216530] wlan: [0:I:ANY] ol\_ath\_update\_stats\_event\_handler: ol\_ath\_update\_stats\_event\_handler: pdev object (id: 255) is NULL [22908.228254] wlan: [0:I:ANY] ol\_ath\_update\_stats\_event\_handler: ol\_ath\_update\_stats\_event\_handler: pdev object (id: 255) is NULL [22908.240141] wlan: [0:I:ANY] ol\_ath\_update\_stats\_event\_handler: ol\_ath\_update\_stats\_event\_handler: pdev object (id: 255) is NULL [22908.258655] wlan: [0:I:ANY] wlan\_bss\_node\_freed\_handler: wlan\_bss\_node\_freed\_handler for vap: 5 (0x913e0060) [22908.265551] wlan: [0:I:ANY] ieee80211\_connection\_state\_init\_event: vdev:5(0x913e0060) event: 14 [22908.752191] whan: [0:E:NSS] osif\_nss\_wifili\_update\_wds\_activeinfo: [nss-wifili]: Could not set astenty active for hw\_idx = 190 due to ast NULL [22917.757174] wlan: [3137:I:ANY] wlan\_cfg80211\_get\_wideband\_support: Sending wideband support: 0 [22917.769730] wlan: [3137:I:ANY] wlan\_cfg80211\_connect: DES SSID SET=mesh\_00ff003b69b0 [22917.774640] wlan: [3137:I:ANY] wlan\_cfg80211\_connect: DES BSSID SET=22:ff:00:3b:69:b1 [22917.782622] wlan: [3137:E:mlme] wlan\_mlme\_stop\_sta\_vdev: connection stop failed [22917.805504] wlan: [0:I:ANY] ieee80211\_connection\_state\_init\_event: vdev:5(0x913e0060) event: 1 [22917.814352] wlan: [0:I:ANY] ieee80211\_candidate\_list\_print: Num of entries: 1 [22917.822921] wlan: [0:I:ANY] ieee80211\_candidate\_list\_print: SSID:mesh\_00ff003b69b0 bssid:22:ff:00:3b:69:b1 score:4986 [22917.830103] wlan: [0:I:ANY] ieee80211\_connection\_state\_init\_event: AP list found. move to connecting state [22917.840681] wlan: [0:I:ANY] ieee80211\_connection\_state\_connecting\_entry: vdev:5(0x913e0060) entry [22917.850223] wlan: [0:I:ANY] wlan\_candidate\_list\_get: Selected candidate is ssid:mesh\_00ff003b69b0 bssid:22:ff:00:3b:69:b1 [22917.859294] wlan: [0:E:CMN\_MLME] wlan\_pdev\_mlme\_vdev\_sm\_seamless\_chan\_change: Starting MVR Vdev 4 Pdev 0 [22917.870204] wlan: [0:E:CMN\_MLME] mlme\_multivdev\_restart: Sending MVR for Pdev 0 [22917.879715] wlan: [0:E:CMN\_MLME] mlme\_vdev\_multivdev\_restart\_fw\_send\_cb: (vdev-id:0) des chan(161) [22917.886740] wlan: [0:I:CMN\_MLME] phymode for mvr: 18 [22918.425195] wlan: [0:I:CMN\_MLME] vdev[0] ieee chan:161 freq:5805 [22918.425925] wlan: [0:I:ANY] vdev[0]: Mgt Rate:6000(kbps) [22918.430317] wlan: [0:I:ANY] ol\_ath\_vap\_set\_param: Now supported BCAST RATE is 6000(kbps) rate code: 0x10000003 [22918.435628] wlan: [0:I:ANY] ol\_ath\_vap\_set\_param: Now supported MCAST RATE 6000(kbps), rate code: 0x10000003 [22918.445560] wlan: [0:I:CMN\_MLME] vdev[1] ieee chan:161 freq:5805 [22918.456025] wlan: [0:I:ANY] vdev[1]: Mgt Rate:6000(kbps) [22918.461405] wlan: [0:I:ANY] ol\_ath\_vap\_set\_param: Now supported BCAST RATE is 6000(kbps) rate code: 0x10000003 [22918.466716] wlan: [0:I:ANY] ol\_ath\_vap\_set\_param: Now supported MCAST RATE 6000(kbps), rate code: 0x10000003 [22918.476589] wlan: [0:I:CMN\_MLME] vdev[4] ieee chan:161 freq:5805 [22918.905637] wlan: [0:I:ANY] wlan\_bss\_node\_freed\_handler: wlan\_bss\_node\_freed\_handler for vap: 5 (0x913e0060) [22918.906155] wlan: [0:I:ANY] [NODE] vap-5(sta1):ieee80211\_setup\_node forcing sta to associate in 30 mode [22918.914637] wlan: [0:I:ANY] wlan\_bss\_node\_freed\_handler: wlan\_bss\_node\_freed\_handler for vap: 5 (0x913e0060) [22918.928619] wlan: [0:I:ANY] wlan\_scan\_update\_channel\_list: num\_chan: 25 [22918.937149] wlan: [0:E:ANY] ol\_get\_rate\_code: Rate code not found [22918.943302] wlan: [0:I:ANY] ieee80211\_connection\_state\_connecting\_event: vdev:5(0x913e0060) event: 14 [22918.950900] wlan: [0:I:ANY] ieee80211\_connection\_state\_connecting\_event: vdev:5(0x913e0060) event: 14 [22919.008553] wlan: [0:I:ANY] ol\_ath\_vap\_set\_param: Setting SGI value: 1 [22919.015588] wlan: [0:I:ANY] wlan\_mlme\_connection\_up: [22919.015588] Number of STA VAPs connected: 0 [22919.028874] wlan: [0:I:ANY] ieee80211\_connection\_state\_connecting\_event: vdev:5(0x913e0060) event: 4 [22919.031914] wlan: [0:I:ANY] ssid: mesh\_00ff003b69b0 len: 17 bssid:22:ff:00:3b:69:b1 [22919.134562] br0: port 2(sta1) entered forwarding state [22919.134655] br0: port 2(sta1) entered forwarding state

2. If the device is currently working on fixed channel 161, when we configure its channel as Auto, it will perform auto-channel-select process, and then adjust the working channel to channel 157 on its own. The following is the detailed output of the command **dmesg** of the device performing the auto-channel-select process.

| /bin \$ dmesg                                                                                                    |
|----------------------------------------------------------------------------------------------------|
|                                                                                                    |
| $[70364.413490]$ Set_AutoChannelSel_Proc: Alg = 3                                                                                  |
| [70364.418573] [AutoChSelBuildChannelListFor5G] ChListNum5G = 9                                                                    |
| [70364.424331] AutoChSelScanStart: IsABand = 1, ChannelListNum = 8                                                                 |
| [70364.430442] mt7915_apply_dpd_flatness_data: eeprom 0x62 bit 0 is 0, do runtime cal                                              |
| [70364.430588] ExtEventBeaconLostHandler::FW EVENT (00:ff:00:3b:69:b1), Reason 0x10                                                |
| [70364.430591] AP Beacon OFF!!!                                                                                                    |
| [70364.431493] ExtEventBeaconLostHandler::FW EVENT (06:ff:00:3b:69:b1), Reason 0x10                                                |
| [70364.431496] AP Beacon OFF!!!                                                                                                    |
| [70364.431755] ExtEventBeaconLostHandler::FW EVENT (22:ff:00:3b:69:b1), Reason 0x10                                                |
| [70364.431757] AP Beacon OFF!!!                                                                                                    |
| [70364.469519] MtCmdChannelSwitch: ctrl_chl=36, ctrl_ch2=0, cent_ch=36 DBDCIdx=1, ChBand=1, BW=0, TXStream=2, RXStream=2, scan(1)  |
| [70364.489425] MtCmdSetTxRxPath: ctrl_chl=36, ctrl_ch2=0, cent_ch=36, RxPath=3, BandIdx=1, ChBand=1, BW=0, TXStream=2, RXStream=3, |
| scan(1)                                                                                                    |
| [70364.632083] ExtEventBeaconLostHandler::FW EVENT (00:ff:00:3b:69:b1), Reason 0x10                                                |
| [70364.639492] AP Beacon OFF!!!                                                                                                    |
| [70364.642743] ExtEventBeaconLostHandler::FW EVENT (06:ff:00:3b:69:b1), Reason 0x10                                                |
| [70364.650136] AP Beacon OFF!!!                                                                                                    |
|                                                                                                    |

[70364.653385] ExtEventBeaconLostHandler::FW EVENT (22:ff:00:3b:69:b1), Reason 0x10 [70364.660779] AP Beacon OFF !!! [70364.701496] mt7915\_apply\_dpd\_flatness\_data: eeprom 0x62 bit 0 is 0, do runtime cal [70364.709092] MtCmdChannelSwitch: ctrl\_chl=40, ctrl\_ch2=0, cent\_ch=40 DBDCIdx=1, ChBand=1, BW=0, TXStream=2, RXStream=2, scan(1) [70364.728966] MtCmdSetTxRxPath: ctrl\_chl=40, ctrl\_ch2=0, cent\_ch=40, RxPath=3, BandIdx=1, ChBand=1, BW=0, TXStream=2, RXStream=3, scan(1) [70364.941559] mt7915\_apply\_dpd\_flatness\_data: eeprom 0x62 bit 0 is 0, do runtime cal [70364.949166] MtCmdChannelSwitch: ctrl\_chl=44, ctrl\_ch2=0, cent\_ch=44 DBDCIdx=1, ChBand=1, BW=0, TXStream=2, RXStream=2, scan(1) [70364.969051] MtCmdSetTxRxPath: ctrl\_chl=44, ctrl\_ch2=0, cent\_ch=44, RxPath=3, BandIdx=1, ChBand=1, BW=0, TXStream=2, RXStream=3, RXStream=3, RXStrea scan(1)[70365.181535] mt7915\_apply\_dpd\_flatness\_data: eeprom 0x62 bit 0 is 0, do runtime cal [70365.189143] MtCmdChannelSwitch: ctrl\_chl=48, ctrl\_ch2=0, cent\_ch=48 DBDCIdx=1, ChBand=1, BW=0, TXStream=2, RXStream=2, scan(1) [70365.209011] MtCmdSetTxRxPath: ctrl\_chl=48, ctrl\_ch2=0, cent\_ch=48, RxPath=3, BandIdx=1, ChBand=1, BW=0, TXStream=2, RXStream=3, scan(1)[70365.421496] mt7915\_apply\_dpd\_flatness\_data: eeprom 0x62 bit 0 is 0, do runtime cal [70365,429102] MtCmdChannelSwitch: ctrl chl=149, ctrl ch2=0, cent ch=149 DBDCIdx=1, ChBand=1, BW=0, TXStream=2, RXStream=2, scan(1) [70365.449164] MtCmdSetTxRxPath: ctrl\_chl=149, ctrl\_ch2=0, cent\_ch=149, RxPath=3, BandIdx=1, ChBand=1, BW=0,TXStream=2, RXStream=3, scan(1) [70365.661520] mt7915\_apply\_dpd\_flatness\_data: eeprom 0x62 bit 0 is 0, do runtime cal [70365.669123] MtCmdChannelSwitch: ctrl\_chl=153, ctrl\_ch2=0, cent\_ch=153 DBDCIdx=1, ChBand=1, BW=0, TXStream=2, RXStream=2, scan(1) [70365.689152] MtCmdSetTxRxPath: ctrl\_chl=153, ctrl\_ch2=0, cent\_ch=153, RxPath=3, BandIdx=1, ChBand=1, BW=0,TXStream=2, RXStream=3, scan(1) [70365.901538] mt7915\_apply\_dpd\_flatness\_data: eeprom 0x62 bit 0 is 0, do runtime cal [70365.909145] MtCmdChannelSwitch: ctrl\_chl=157, ctrl\_ch2=0, cent\_ch=157 DBDCIdx=1, ChBand=1, BW=0, TXStream=2, RXStream=2, scan(1)[70365.929178] MtCmdSetTxRxPath: ctrl\_chl=157, ctrl\_ch2=0, cent\_ch=157, RxPath=3, BandIdx=1, ChBand=1, BW=0,TXStream=2, RXStream=3, scan(1) [70366.141510] mt7915\_apply\_dpd\_flatness\_data: eeprom 0x62 bit 0 is 0, do runtime cal [70366.149113] MtCmdChannelSwitch: ctrl\_chl=161, ctrl\_ch2=0, cent\_ch=161 DBDCIdx=1, ChBand=1, BW=0, TXStream=2, RXStream=2, scan(1) [70366.169141] MtCmdSetTxRxPath: ctrl\_chl=161, ctrl\_ch2=0, cent\_ch=161, RxPath=3, BandIdx=1, ChBand=1, BW=0,TXStream=2, RXStream=3, scan(1) [70366.381445] = [70366.388867] Channel 36 : Busy Time = 1924, Skip Channel = FALSE, BwCap = TRUE [70366.396287] Channel 40 : Busy Time = 1934, Skip Channel = FALSE, BwCap = TRUE [70366.403696] Channel 44 : Busy Time = 3103, Skip Channel = FALSE, BwCap = TRUE [70366.411103] Channel 48 : Busy Time = 4298, Skip Channel = FALSE, BwCap = TRUE [70366.418497] Channel 149 : Busy Time = 1465, Skip Channel = FALSE, BwCap = TRUE 1800, Skip Channel = FALSE, BwCap = TRUE [70366.425903] Channel 153 : Busy Time = [70366.433312] Channel 157 : Busy Time = 429, Skip Channel = FALSE, BwCap = TRUE [70366.440706] Channel 161 : Busy Time = 437, Skip Channel = FALSE, BwCap = TRUE [70366.448107] = [70366.455524] Rule 3 Channel Busy time value : Select Primary Channel 157 [70366.462149] Rule 3 Channel Busy time value : Min Channel Busy = 1800 [70366.468501] Rule 3 Channel Busy time value : BW = 80

# 4 Public commands

The commands described in this chapter are some of the common commands natively supported (not including the commands **iwconfig/ifconfig/dmesg** mentioned in the previous sections) by the Linux system. The specific commands supported can be obtained by typing **help** in the terminal, and a more detailed description of each command can be found in the manpage of Linux.

| /bin \$ help                                                     |
|------------------------------------------------------------------|
| Built-in commands:                                               |
|                                                                  |
| . : [ [[ alias bg break cd chdir command continue echo eval exec |
| exit export false fg hash help jobs kill let local printf pwd    |
| read readonly return set shift source test times trap true type  |
| ulimit umask unalias unset wait                                  |
|                                                                  |

## 4.1 top

## **Description:**

The top program provides a dynamic real-time view of a running system. It can display system summary information as well as a list of processes or threads currently being managed by the Linux kernel. For a more detailed description you can refer to the manpage of the Linux.

## Syntax:

top

## Note:

Although we can also click on the device in the Controller to go to *Details > Overview* in the right column to view the CPU and memory utilization as the picture below, due to the limitation of the refresh rate, it is more accurate to use the command **top** to view the CPU and memory utilization of the device in real time.

|   |                          | ONNECTED    | <u>হি</u>                          | $\parallel \rangle \times$ |
|---|--------------------------|-------------|------------------------------------|----------------------------|
|   | 1 b/g/n/ax mixed 2.4 GF  | Ηz          |                                    | (37% Utilized)             |
|   |                          |             |                                    | Acceptable                 |
|   | 149 a/n/ac/ax mixed 5 GH | z           |                                    | (5% Utilized)              |
|   |                          |             |                                    | Good                       |
|   | Rx Frames<br>Free        | Tx Frames   | Interferer                         | nce                        |
| 5 | Details Clients Mesh Co  | onfig Stati | stics                              |                            |
|   | Overview                 |             |                                    | *                          |
|   | MAC Address:             |             | IP Address:                        |                            |
|   | 10.00                    |             | 192.168.5.28                       |                            |
|   | Public IP Address:       |             | IPv6 Address:                      |                            |
|   | 192.168.5.28             |             |                                    |                            |
|   | Model:                   |             | Firmware Version:                  |                            |
|   | EAP653(US) v1.0          |             | 1.0.12 Build 20240131<br>el. 45061 | R                          |
|   | CPU Utilization:         |             | Memory Utilization:                |                            |
|   | 5%                       |             | 62%                                |                            |
|   | Uptime:                  |             |                                    |                            |

Figure 4-1 CPU and Memory Utilization displayed in Controller

## Example:

| /bin \$ t | op           |             |          |           |                                           |
|-----------|--------------|-------------|----------|-----------|-------------------------------------------|
| Mem: 2    | 259816K use  | ed, 154840K | free, OI | K shrd, 1 | 100K buff, 1804K cached                   |
| CPU:      | 0% usr       | 1% sys      | 0% nic   | 94% id    | le 0% io 1% irq 3% sirq                   |
| Load av   | verage: 1.32 | 1.31 1.09 2 | /151 312 | 237       |                                           |
| PID       | PPID USE     | ER STA      | AT VS    | SZ %VS    | Z %CPU COMMAND                            |
| 27704     | 6198 1       | R           | 1240     | 0%        | 2% top                                    |
| 417       | 20           | SW<         | 0        | 0%        | 1% [scheduler_threa]                      |
| 2433      | 10           | S           | 7552     | 2%        | 0% /usr/bin/eap-cs                        |
| 283       | 10           | S           | 7288     | 2%        | 0% /usr/bin/uclited                       |
| 3137      | 10           | S           | 5440     | 1%        | 0% wpa_supplicant -g /var/run/wpa_supplic |
| 556       | 10           | S           | 5140     | 1%        | 0% hostapd -g /var/run/hostapd/global -P  |
| 2414      | 10           | S           | 4616     | 1%        | 0% /usr/bin/httpd_portal                  |
| 2417      | 10           | S           | 4588     | 1%        | 0% /usr/bin/cloud-brd -c /etc/cloud_confi |
| 281       | 10           | S           | 3224     | 1%        | 0% /usr/bin/eap-mesh                      |
| 318       | 10           | S           | 3208     | 1%        | 0% /usr/bin/tpsyslogd                     |
| 2420      | 10           | S           | 2792     | 1%        | 0% /usr/bin/tdpd                          |
| 274       | 10           | S           | 1832     | 0%        | 0% /usr/bin/radius                        |
| 270       | 10           | S           | 1636     | 0%        | 0% /usr/bin/dhcp6c -fd br0                |
| 10923     | 10           | S           | 1496     | 0%        | 0% nrd -d -C /tmp/nrd.conf                |
| 275       | 10           | S           | 1400     | 0%        | 0% /usr/bin/auth-time                     |
| 375       | 10           | S           | 1392     | 0%        | 0% /usr/sbin/snmpd -L -c /tmp/snmp/snmpd. |
| 307       | 10           | S           | 1376     | 0%        | 0% /usr/bin/client-state                  |
| 272       | 10           | S           | 1316     | 0%        | 0% /usr/bin/msg-center                    |
| 306       | 10           | S           | 1264     | 0%        | 0% /usr/bin/cliserverd                    |
| 352       | 10           | S           | 1240     | 0%        | 0% syslogd -C -l 7                        |

## 4.2 ps

## **Description:**

Entering **ps** can obtain the information about a selection of the active processes. For a more detailed description you can refer to the manpage of the Linux.

### Syntax:

ps

## Example:

| /bin \$ | S ps |                         |
|---------|------|-------------------------|
| PID     | USER | COMMAND                 |
|         | 1 0  | init                    |
|         | 2 0  | [kthreadd]              |
| :       | 3 0  | [ksoftirqd/0]           |
| :       | 5 0  | [kworker/0:0H]          |
| ,       | 7 0  | [rcu_preempt]           |
| :       | 8 0  | [rcu_sched]             |
| 9       | 90   | [rcu_bh]                |
| 1       | 0 0  | [migration/0]           |
|         |      |                         |
| 1092    | 3 0  | nrd -d -C /tmp/nrd.conf |
| 2482    | 0 0  | [kworker/u4:3]          |
| 2945    | 10   | [kworker/u4:0]          |
| 3160    | 7 0  | [kworker/u4:1]          |
| 3263    | 70   | [kworker/u4:2]          |
| 3264    | 3 0  | sleep 10                |
| 3265    | 5 1  | ps                      |